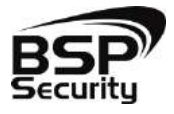

Безопасность Спокойствие Порядок

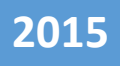

# Руководство по эксплуатации IP – видеокамеры BSP-DO50-VF-01

BEPCИЯ 1 BSP SECURITY

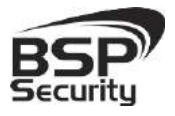

# Оглавление

| 1.   | ОБЩ  | АЯ ИНФОРМАЦИЯ                                         | 3  |
|------|------|-------------------------------------------------------|----|
| 1.1. | BSP  | Security                                              | 3  |
| 1.2. | Огр  | раничение ответственности                             | 3  |
| 1.3. | Тех  | . Поддержка                                           | 4  |
| 1.4. | Обз  | зор                                                   | 5  |
| 1.5. | Οбι  | цие сведения о камере                                 | 7  |
| 1.6. | Осн  | ювные особенности камеры                              | 8  |
| 1.7. | Тех  | нические характеристики устройства                    | 8  |
| 2.   | УСТА | НОВКА И ПОДКЛЮЧЕНИЕ                                   | 10 |
| 2.1. | Кол  | лплект поставки                                       | 10 |
| 2.2. | Вне  | ешний вид камеры                                      | 10 |
| 2.3. | Пор  | рядок установки                                       | 11 |
| 2.4. | Руч  | ная настройка объектива камеры                        | 11 |
| 2.5. | Ποά  | Эключение камеры.                                     | 11 |
| 2.   | 5.1. | Подключение устройства с помощью источника питания*   | 12 |
| 2.   | 5.2. | Подключение устройства с помощью РоЕ.                 | 12 |
| 2.   | 5.3. | Подключение устройства с помощью РоЕ инжектора.       | 13 |
| 3.   | НАСТ | РОЙКА ІР КАМЕРЫ ДЛЯ РАБОТЫ В СЕТИ                     | 14 |
| 3.1. | Mu   | нимальные системные требования к ПК                   | 14 |
| 3.2. | Нас  | тройка сетевых параметров ПК для подключения к камере | 14 |
| 3.3. | Про  | ограммное обеспечение Advanced IP Scanner             | 16 |
| 3.4. | Под  | дключение и настройка камеры в WEB-Interface          | 18 |
| 3.   | 4.1. | Основные элементы настройки камеры                    | 19 |
| 3.   | 4.2. | Параметры сети                                        | 19 |
| 3.   | 4.3. | Настройки носителя.                                   | 21 |
| 3.   | 4.4. | Управление видеопотоками                              | 24 |
| 3.   | 4.5. | Параметры настройки видео потока                      | 24 |
| 3.   | 4.6. | Настройка захвата видеоизображения.                   | 25 |

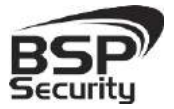

#### www.BSPsecurity.ru

Тел. 8-800-200-7363

| 3.4.7.  | Настройка тревог                                  | 27 |
|---------|---------------------------------------------------|----|
| 3.4.8.  | Настройки системы                                 |    |
| 3.4.9.  | Управление IP камерой                             |    |
| 4. РАБС | ОТА С ПО СТОРОННИХ ПРОИЗВОДИТЕЛЕЙ                 | 32 |
| 4.1. UC | Software                                          |    |
| 4.1.1.  | Запуск ПО и добавление нового устройства          |    |
| 4.1.2.  | Запуск ПО UC                                      |    |
| 4.1.3.  | Добавление групп пользователей.                   |    |
| 4.1.4.  | Настройка записи.                                 |    |
| 4.1.5.  | Настройка изображения IP камеры                   |    |
| 4.1. Mi | ilesight VMS Lite Software                        |    |
| 4.1.1.  | Запуск ПО и добавление нового устройства.         |    |
| 4.2. По | одключение камеры к коммерческому ПО «Линия»      |    |
| 4.2.1.  | Запуск ПО и добавление нового устройства.         | 41 |
| 4.3. По | одключение камеры к коммерческому ПО «Трассир»    | 43 |
| 4.3.1.  | Запуск ПО и добавление нового устройства.         | 43 |
| 4.4. По | одключение камеры к коммерческому ПО «Macroscop»  |    |
| 4.4.1.  | Запуск ПО и добавление нового устройства.         |    |
| 4.5. По | одключение камеры к коммерческому ПО «Аххоп Next» | 49 |
| 4.5.1.  | Запуск ПО и добавление нового устройства          | 49 |
| 5. FAPA | АНТИЙНЫЕ ОБЯЗАТЕЛЬСТВА                            | 52 |

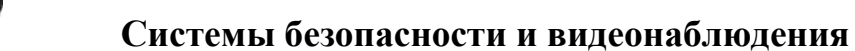

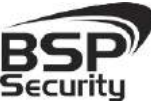

### 1. Общая информация.

#### 1.1. BSP Security.

Компания BSP Security предлагает широкий спектр эффективных и надежных сетевых камер, которые в полной мере отвечают требованиям рынка систем безопасности и видеонаблюдения как для небольших (коттедж, квартира), так и для крупных объектов. Благодаря встроенной операционной системе и поддержки стандарта ONVIF, сетевые видеокамеры BSP Security легко управляются и интегрируются с широким спектром оборудования. Высокопроизводительные процессоры, таких ведущих компаний как Texas Instruments (США) и HiSilicon Technologies (Китай), встроенные скоростные DSP модули обработки видеосигнала обеспечивают IP камерам BSP Security высокую стабильность работы и превосходное качество изображения. Видеокамеры поддерживают встроенный алгоритм видеосигнала Н.264, для достижения высокого уровня качества видео изображения, при ограниченных ресурсах сети. Видеокамеры BSP Security интегрированы в различные системы безопасности, и могут работать с широким спектром устройств. Каждая видеокамера BSP Security подвергается неоднократным проверкам на этапах производства и отгрузки. Поэтому BSP Security с готовностью предоставляет 5 лет гарантийного обслуживания или замены камер наблюдения, в случае нестабильной их работы.

Детально об условиях гарантийного обслуживания информация предоставлена в гл.5 данной инструкции.

#### 1.2. Ограничение ответственности.

**BSP Security** приложило все усилия, чтобы сделать это Руководство по Эксплуатации наиболее точным и полным. BSP Security не несет ответственности за возможные пропуски некоторой информации и полноту изложения порядка подключения и использования оборудования. Информация в любой части Руководства по эксплуатации изменяется и дополняется BSP Security, каждая новая редакция Руководства постоянно представлена на сайте <u>www.bspsecurity.ru</u>. BSP Security оставляет за собой

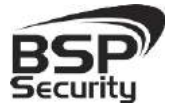

право производить изменения в настоящем Руководства по эксплуатации и/или в изделиях, описанных в Руководстве, в любое время без уведомления. Если Вы обнаружите информацию в этом руководстве, которая является некорректной, вводит в заблуждение, или является неполной, мы с удовольствием ознакомимся с Вашими комментариями и предложениями. Для этого, пожалуйста, свяжитесь с технической поддержкой Компании по электронной почте support@bspsecurity.ru.

#### 1.3. Тех. Поддержка.

Для получения информационного сервиса или дополнительной технической поддержки, пожалуйста, посетите сайт () www.bspsecurity.ru или обратитесь по электронной почте is support@BSPsecurity.ru.

Перед обращением в службу технической поддержки, пожалуйста, подготовьте следующую информацию:

◆ Точное наименование и IP-адрес вашего оборудования, дата покупки.

• Сообщения об ошибках, которые появлялись с момент возникновения проблемы.

 Произведенные Вами действия (по шагам), сделанные для самостоятельного разрешения проблемы;

• Скриншоты настроек и параметры подключения.

Чем полнее будет представленная Вами информация, тем быстрее специалисты сервисного центра смогут помочь Вам решить проблему.

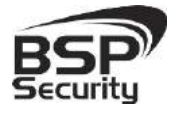

### 1.4. Обзор.

Данное руководство содержит основные сведения по использованию цифровой видеокамеры наблюдения **BSP-DO50-VF-01**. Настоящее руководство по эксплуатации предполагает наличие у пользователя необходимого опыта и знаний в области сетевых технологий.

Обращаем Ваше внимание, что изображения видеокамер и их элементов носят информативный характер, и могут отличаться от реальных.

### ВНИМАНИЕ!

- Перед подключением камеры внимательно ознакомьтесь с этой инструкцией.
- Установка должна проводиться квалифицированным персоналом, ознакомленным с инструкциями безопасности и правилами использования электрического оборудования, в т.ч. систем низковольтного оборудования.
- Не подвергайте видеокамеру механическим ударам и воздействию сильного электромагнитного излучения.
- Избегайте установки оборудования на поверхностях, подверженных вибрациям или механическим ударам.
- Используйте блок питания с параметрами DC 12V, соответствующий стандарту IEC60950-1. или РоЕ стандарта IEEE802.3af. Обращаем Ваше внимание, что оборудование, вышедшее из строя по причине некорректного подключения электропитания, не подлежит гарантийному обслуживанию.
- После установки произведите проверку правильности подключения, устойчивости крепления видеокамеры на несущей поверхности.
- В случае возникновения неисправности видеокамеры, обратитесь к продавцу. Не предпринимайте попыток самостоятельного ремонта изделия, т.к. самостоятельный ремонт влечёт утерю гарантии.

#### осторожно:

- Не храните и не используйте оборудование вне рекомендованных температур и условий.
- Не блокируйте естественную вентиляцию видеокамер во избежание ее перегрева.
- Лазерные лучи могут повредить светочувствительный датчик камеры наблюдения. Не допускайте прямого лазерного свечения на объектив и сенсор видеокамеры.
- Избегайте физического повреждения линзы видеокамеры, используйте только специализированные мягкие средства для протирания линзы и стеклянных элементов камеры.

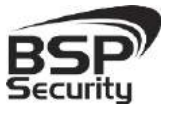

### 1.5. Общие сведения о камере.

IP-видеокамера BSP-DO50-VF-01 – внешняя/внутренняя купольная антивандальная **IP67** FullHD IP видеокамера с ИК подсветкой, имеющая встроенный Веб интерфейс. Камера снабжена видео-сенсором 1/2.5" CMOS Aptina от Micron Technology (США) нового поколения. Процессор TI от мирового лидера Texas Instruments (США) позволяет формировать высококачественное изображение до 5 мегапикселей. Корпус IP камеры выполнен из качественного цинкового сплава, который обеспечивает бесперебойную работу устройства в широком температурном диапазоне (от -40 до +55 по Цельсию) и не подвержен коррозии. Встроенный варифокальный объектив камеры имеет фокусное расстояние 2,8-12мм, который позволяет настроить угол обзора камеры и фокусное расстояние необходимым образом. Дополнительно, видеокамера снабжена механическим ИК-фильтром, который совместно с ИК светодиодной подсветкой позволяет фиксировать видео изображение в ночное время на расстоянии до 25м. Встроенный модуль питания РоЕ позволяет не использовать дополнительный кабель питания камеры. Благодаря этому камера может подключаться к коммутатору Ethernet с поддержкой PoE напрямую, что позволяет устанавливать камеру даже в труднодоступных местах. Питание камеры и передача данных осуществляется по одному кабелю. IP-камеры можно расположить на расстоянии до 100м от источника питания, в качестве которого можно использовать либо специальный инжектор питания по Etnernet, либо коммутатор с поддержкой питания по Ethernet любого производителя, соответствующий требованиям стандарта IEEE802.3af.

Данный вариант исполнения позволяет избавиться от прокладки кабелей питания 12В или 220В и использовать всего лишь один кабель Ethernet. Кроме того, что данный вариант исполнения позволяет обойтись без отдельного кабеля питания, он является удобным средством формирования централизованной системы обеспечения питания. Можно подключить центральный источник бесперебойного питания (UPS) к коммутатору РоЕ, к которому подсоединены все камеры видеонаблюдения. Такая схема обеспечивает бесперебойное питание и исключает необходимость подключения отдельного UPS к каждому устройству.

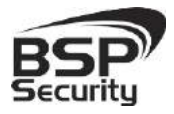

IP-камеры **BSP-DO50-VF-01** позволяют просматривать изображение и управлять камерой в реальном времени через стандартный Интернет-браузер или мобильный телефон из любой точки мира! Изображение, транслируемое данной камерой, можно просматривать через Веб-браузер или с помощью входящего в комплект поставки программного обеспечения.

### 1.6. Основные особенности камеры.

IP—видеокамера **BSP-DO50-VF-01** - это купольная варифокальная камера видеонаблюдения, которую можно устанавливать, как внутри помещения, так и снаружи. Камера соответствует **IP67** стандарту защиты корпуса.

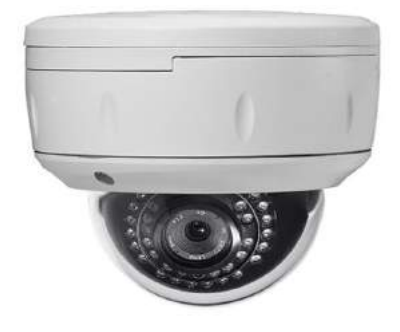

### 1.7. Технические характеристики устройства.

| Параметр                   | Технические характеристики                                                             |
|----------------------------|----------------------------------------------------------------------------------------|
|                            | Видео сенсор                                                                           |
| Сенсор                     | 1/2.5" CMOS Aptina                                                                     |
| Чипсет                     | TI Davinci                                                                             |
| Динамический диапозон, dB  | >50dB                                                                                  |
| Линза                      | 3 мегапикселя 2.8-12мм варифокальная                                                   |
| Настройка линзы            | Внутренняя ручная                                                                      |
| Чувствительность день/ночь | Цветной режим: 0.6lux/F=1.2. Ч/Б режим: 0.08lux/F=1.2                                  |
|                            | Проверены совместимости                                                                |
| NVR                        | BSP Security NVR, Dahua, HIK-vision, Aevision                                          |
| ПО                         | UC, Трассир, Линия, Макроскоп, Milesight, Axxon                                        |
|                            | Рабочие разрешения                                                                     |
| Основной поток             | 2592×1920, 2048×1536, 1920×1080, 1600×1200, 1280×1024, 1280×960,<br>1024×768, 1280×720 |
| Второй поток               | 960×540, 640×360, 480×270, 352×288, 320×240, 352×192, 320×192, 288×192, 256×192.       |
|                            | Если выбран основной поток 5 мегапикселей, то дополнительного                          |
|                            | потока не предусмотрен                                                                 |
|                            | Видео и Аудио                                                                          |
| FPS                        | 5.0 Megapixel@10 FPS, 3.0 Megapixel@17 FPS, 2.0 Megapixel@25 FPS.                      |

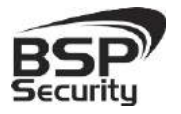

#### www.BSPsecurity.ru

Тел. 8-800-200-7363

| Параметр                   | Технические характеристики                                           |
|----------------------------|----------------------------------------------------------------------|
| Формат сжатия данных       | Поддерживает H.264 High profile Code Standards. Поддерживает         |
|                            | несколько потоков. 32Kbps-8Mbps.                                     |
|                            | Поддерживает постоянный или переменный битрейт. Поддержка            |
|                            | формата сжатия AVI.                                                  |
| Звук                       | Нет. Возможен как дополнительная опция.                              |
|                            | Соединение                                                           |
| Ethernet соединение        | 1RJ45 Ethernet port/10/100М. Поддерживает РоЕ (~13W )                |
| Подерживаемые протоколы    | TCP/UDP, IP, HTTP, FTP, PPPOE, DHCP, DDNS, NTP, UPnP                 |
| ONVIF                      | v.2.0                                                                |
|                            | Внешние характеристики                                               |
| Уровень защиты ІР          | IP 67                                                                |
| Рабочая температура        | Рекомендованная -40°C ~ +55°C. Запуск при температуре не ниже -20°C. |
| Рабочая влажность          | Водонепроницаемость IP67;                                            |
|                            | 0% -90% уровень влажности без конденсата.                            |
|                            | Физические характеристики                                            |
| Материал корпуса           | Цинковый сплав                                                       |
| Ночное видение             | 25м (30шт Ф5мм ИК-диода)                                             |
| Тревожный вход             | Нет. Возможен как дополнительная опция.                              |
| Тревожный выход            | Нет. Возможен как дополнительная опция.                              |
| Габариты, мм               | 160*165*125мм                                                        |
| НЕТТО вес, г               | 920r.                                                                |
| БРУТТО вес, г              | 1100г.                                                               |
|                            | Питание                                                              |
| Питание, V                 | 220mA/DC12V. РоЕ стандарта IEEE802.3af                               |
| Энергопотребление днем, W  | 12В - адаптер: 0,2А и 2.4Вт. РоЕ 48В: 0,05А и 2.4Вт                  |
| Энергопотребление ночью, W | 12В - адаптер: 0.5А и 5.4Вт. РоЕ 48В: 0.11А и 5.4Вт                  |

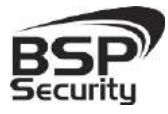

Тел. 8-800-200-7363

# 2. Установка и подключение.

Чтобы избежать проблем с одинаковыми IP-адресами и неправильно установленными сетевыми параметрами предварительно требуется установить правильные сетевые настройки (см.п. 3.2). По умолчанию для большинства камер IP адрес указан на упаковке или корпусе камеры.

#### 2.1. Комплект поставки.

В комплект поставки входит:

- ◊ IP-камера с объективом
- ◊ Компакт-диск с документацией и программным обеспечением
- 🛇 Упаковочная тара.

При необходимости, кронштейн приобретается отдельно.

### 2.2. Внешний вид камеры.

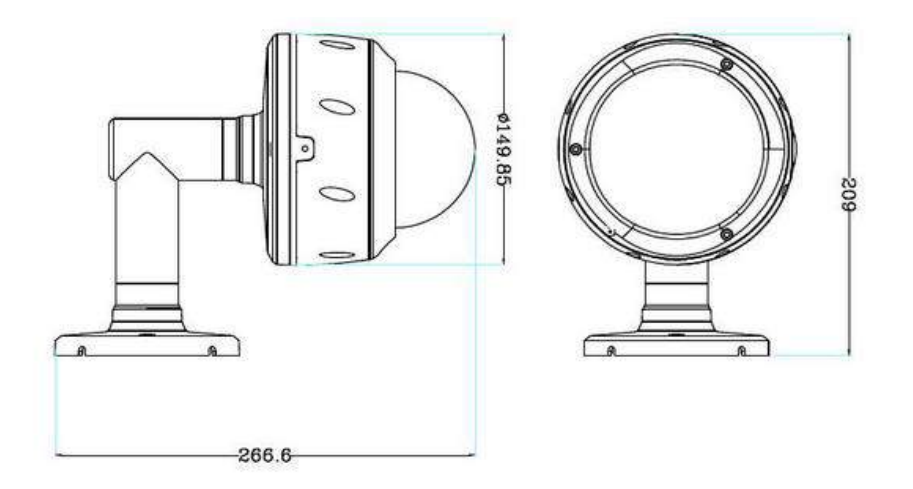

Монтаж видеокамеры необходимо производить на твёрдой устойчивой поверхности. Во избежание попадания влаги на разъёмы видеокамеры, рекомендуем использовать коммутационные коробки, со степенью защиты **IP67**.

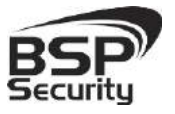

### 2.3. Порядок установки.

При температуре на улице ниже -20 °С, во избежание повреждений стеклянных элементов камеры при резком перепаде температуры рекомендуется для первичного прогрева осуществлять включение камеры на 1-2 часа в помещении. После прогрева камеры осуществлять монтаж на улице.

При установке камер на металлическую и проводящую поверхность ее необходимо изолировать прокладками.

Установка **BSP-DO50-VF-01** выполняется в следующем порядке:

- О Прислоните основание видеокамеры к месту крепления.
- Карандашом наметьте точки крепёжных отверстий.
- Просверлите намеченные отверстия.

• Надежно закрепить камеру на несущей поверхности, используя подходящий крепёж.

◊ Убедитесь в надежности фиксации.

### 2.4. Ручная настройка объектива камеры.

Открутите верхнюю крышку корпуса.

Регулировочными винтами аккуратно настройте объектив: положение зума и фокуса линзы.

• Надежно закрутите верхнюю крышку корпуса.

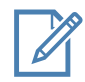

Во избежание повреждения функциональных элементов ИК подсветки видеокамеры не допускайте механических воздействий при настройке её объектива.

### 2.5. Подключение камеры.

Руководство по эксплуатации IP видеокамера BSP-DO50-VF-01

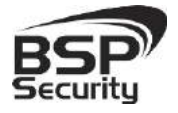

Тел. 8-800-200-7363

Подключение цифровой камеры **BSP-DO50-VF-01** к уже существующей или новой системе видеонаблюдения осуществляется несколькими способами, краткое описание которых предоставлено ниже.

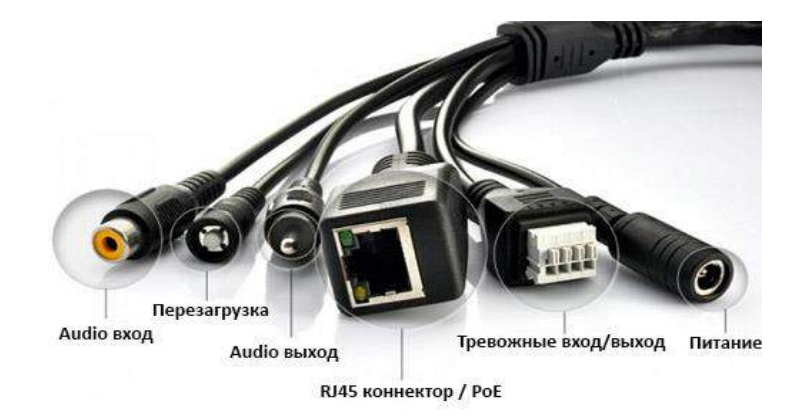

### 2.5.1. Подключение устройства с помощью источника питания\*.

Необходимо выполнить следующий порядок действий:

- О Подключите блок питания в разъём видеокамер
- О Подключите блок питания в электрическую сеть
- Соедините компьютер, сетевой коммутатор и видеокамеру посредством кабеля (разъёмы RJ45).

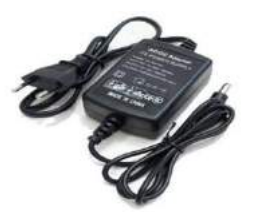

\*Блок питания не входит в комплект поставки и приобретается отдельно. Дополнительную информацию о выборе источника питания можно найти по адресу <u>www.bspsecurity.ru</u>

Подбор блока питания производить из учёта 12 вольт 0,7 Ампер на одну видеокамеру. \*\*

\*\*Дополнительную информацию о выборе источника питания можно найти по адресу <u>www.bspsecurity.ru</u>

### 2.5.2. Подключение устройства с помощью РоЕ.

Необходимо выполнить следующий порядок действий:

♦ Подключите коммутатор Ethernet с функцией РоЕ (IEEE802.3af) в сеть.

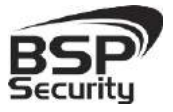

Тел. 8-800-200-7363

Подключите кабель с разъёмом RJ 45 в LAN разъем адаптера и к сетевой карте компьютера.

О Подключите кабель с разъёмом RJ 45 к видеокамере и выходу РоЕ.

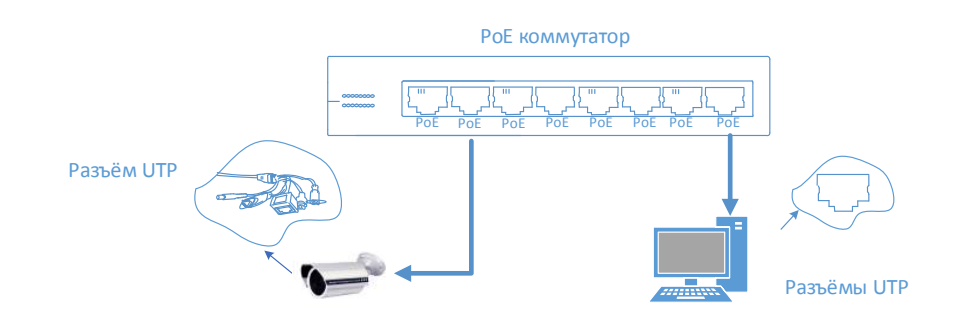

### 2.5.3. Подключение устройства с помощью РоЕ инжектора.

Необходимо выполнить следующий порядок действий:

Подключите кабель с разъёмом RJ 45 в разъем сетевой карты компьютера с одной стороны, в разъем "data in" (LAN) с другой стороны.

♦ Подключите кабель с разъёмом RJ 45 в разъём питания "РоЕ P+D/OUT", с одной стороны и к сетевому разъему IP видеокамеры, с другой стороны.

Сетевой кабель Ethernet в комплект поставки не входит, при необходимости поставляется отдельно!

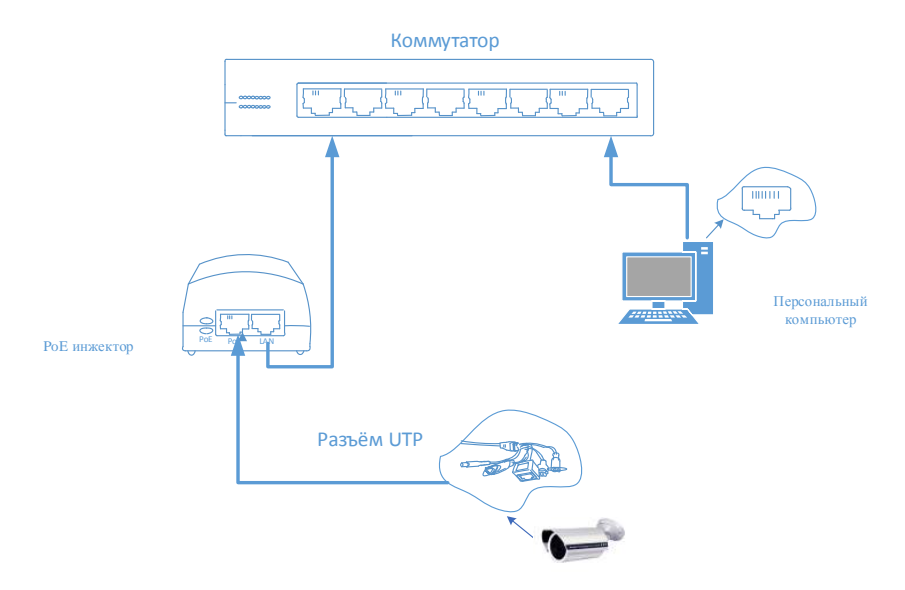

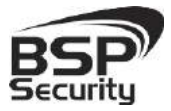

### 3. Настройка IP камеры для работы в сети.

После подключения **BSP-DO50-VF-01** любым описанным выше способом можно приступать к её настройке. Для этого необходимо, что бы персональный компьютер, с которого будет проводиться настройка устройства, удовлетворял следующим минимальным требованиям.

#### 3.1. Минимальные системные требования к ПК.

| Название                 | Требования                                   |
|--------------------------|----------------------------------------------|
| Процессор                | Core2Duo 2 ГГц или лучше                     |
| Видеокарта               | Nvidia GeForce 8600GT или лучше              |
| Оперативная память (RAM) | 2 Гб                                         |
| Операционная система     | Windows XP SP3/ Server 2003/Vista/ Windows 7 |
| Приложения               | DirectX 9.0с или выше                        |
| Браузер                  | Internet Explorer 7.0 или старше             |

### 3.2. Настройка сетевых параметров ПК для подключения к камере.

Для работы с устройством необходимо изменить сетевые настройки компьютера, так, чтобы IP-адрес сетевой карты был в пределах той же подсети и имел ту же маску. При подключении камеры в сеть с DHCP сервером лучше настроить автоматическое получение компьютером IP адреса от DHCP сервера.

Далее на примере OC Windows 7 приведен пример установки на Вашем ПК требуемых настроек IP-адреса. Для изменения сетевых параметров необходимо открыть панель управления: меню Пуск – Настройки – Панель управления.

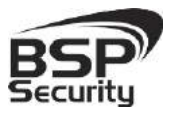

#### www.BSPsecurity.ru

Тел. 8-800-200-7363

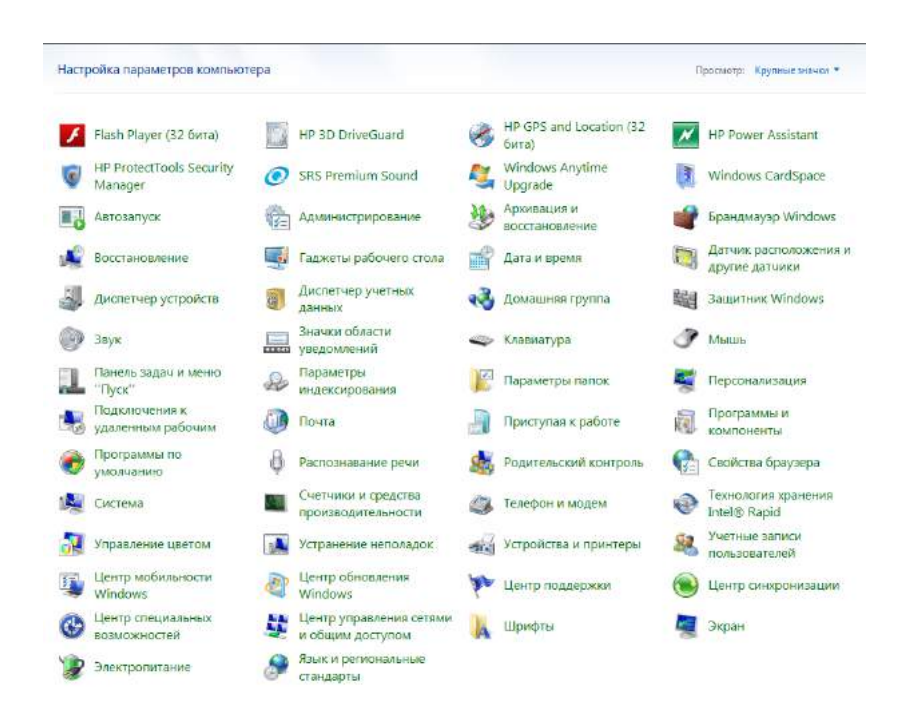

В меню «Панель управления» необходимо выбрать пункт **«Центр** управления сетями и общим доступом».

|   | Панель управления -<br>домашняя страница                               | Просмотр основных све                                         | едений о сети и |
|---|------------------------------------------------------------------------|---------------------------------------------------------------|-----------------|
| ( | Управление беспроводными<br>сетями<br>Изменение параметров<br>адаптера | и NB_0012013<br>(этот компьютер)<br>Просмотр активных сетей — | expert.local    |
|   | Изменить дополнительные<br>параметры общего доступа                    | ехрегt.local<br>Рабочая сеть                                  |                 |

В открывшемся меню необходимо выбрать пункт «Изменение параметров адаптера», далее, в следующем окне требуется выбрать необходимое сетевое подключение, которое будет использоваться для соединения с IP-устройством.

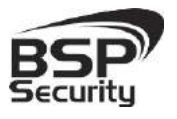

Тел. 8-800-200-7363

| Подключение по локальной сети - свойства                                           | 23   |
|------------------------------------------------------------------------------------|------|
| Сеть Доступ                                                                        |      |
| Подключение через:                                                                 |      |
| Intel(R) 82579LM Gigabit Network Connection                                        |      |
| Настроить                                                                          |      |
| Отмеченные компоненты используются этим подключени                                 | IEM: |
| <ul> <li>Ч. Клиент для сетей Microsoft</li> <li>Планировщик ракетов QoS</li> </ul> |      |
| <ul> <li>Служба доступа к файлам и принтерам сетей Міс</li> </ul>                  | ro   |
| Протокол Интернета версии 6 (TCP/IPv6)                                             |      |
| Протокол Интернета версии 4 (TCP/IPv4).                                            |      |
| Драйвер в/в тополога канального уровня                                             |      |
| Ответчик обнаружения топологии канального урс                                      | вня  |
|                                                                                    |      |
| Установить Удалить Свойства                                                        |      |
| Описание                                                                           |      |
| Позволяет данному компьютеру получать доступ к<br>ресурсам в сети Microsoft.       |      |
|                                                                                    |      |
|                                                                                    |      |
| ОК От                                                                              | иена |

В меню «Свойства» необходимо выбрать пункт «Протокол Интернета версии 4 (TCP/IPv4)», и нажать «Свойства».

| бщие                                                                                                    | Альтернативная конфигура                                  | ция                   |                  |                    |       |
|----------------------------------------------------------------------------------------------------|-----------------------------------------------------------|-----------------------|------------------|--------------------|-------|
| іараме<br>юддер                                                                                                    | тры IP могут назначаться ав<br>эживает эту возможность. В | томатиче<br>противном | ски, ес<br>случа | ли сеть<br>е парам | етры  |
| Р мож                                                                                                    | но получить у сетевого адми                               | нистратор             | a.               |                    |       |
| П                                                                                                    | олучить IP-адрес автоматиче                               | ски                   |                  |                    |       |
| O No                                                                                                    | спользовать следующий IP-а                                | дрес:                 |                  |                    | 1     |
| IP-a,                                                                                                    | дрес:                                                     |                       |                  |                    |       |
| Масн                                                                                                    | ка подсети:                                               |                       |                  | 1.0                |       |
| Осн                                                                                                    | овной шлюз:                                               |                       | 1                | 100                |       |
| (0)      [1]     [2]     [2]     [2]     [2]     [2]     [2]     [2]     [2]     [2]     [2]     [2]     [2]     [2]     [2]     [2]     [2]     [2]     [2]     [2]     [2]     [2]     [2]     [2]     [2]     [2]     [2]     [2]     [2]     [2]     [2]     [2]     [2]     [2]     [2]     [2]     [2]     [2]     [2]     [2]     [2]     [2]     [2]     [2]     [2]     [2]     [2]     [2]     [2]     [2]     [2]     [2]     [2]     [2]     [2]     [2]     [2]     [2]     [2]     [2]     [2]     [2]     [2]     [2]     [2]     [2]     [2]     [2]     [2]     [2]     [2]     [2]     [2]     [2]     [2]     [2]     [2]     [2]     [2]     [2]     [2]     [2]     [2]     [2]     [2]     [2]     [2]     [2]     [2]     [2]     [2]     [2]     [2]     [2]     [2]     [2]     [2]     [2]     [2]     [2]     [2]     [2]     [2]     [2]     [2]     [2]     [2]     [2]     [2]     [2]     [2]     [2]     [2]     [2]     [2]     [2]     [2]     [2]     [2]     [2]     [2]     [2]     [2]     [2]     [2]     [2]     [2]     [2]     [2]     [2]     [2]     [2]     [2]     [2]     [2]     [2]     [2]     [2]     [2]     [2]     [2]     [2]     [2]     [2]     [2]     [2]     [2]     [2]     [2]     [2]     [2]     [2]     [2]     [2]     [2]     [2]     [2]     [2]     [2]     [2]     [2]     [2]     [2]     [2]     [2]     [2]     [2]     [2]     [2]     [2]     [2]     [2]     [2]     [2]     [2]     [2]     [2]     [2]     [2]     [2]     [2]     [2]     [2]     [2]     [2]     [2]     [2]     [2]     [2]     [2]     [2]     [2]     [2]     [2]     [2]     [2]     [2]     [2]     [2]     [2]     [2]     [2]     [2]     [2]     [2]     [2]     [2]     [2]     [2]     [2]     [2]     [2]     [2]     [2]     [2]     [2]     [2]     [2]     [2]     [2]     [2]     [2]     [2]     [2]     [2]     [2]     [2]     [2]     [2]     [2]     [2]     [2]     [2]     [2]     [2]     [2]     [2]     [2]     [2]     [2]     [2]     [2]     [2]     [2]     [2]     [2]     [2]     [2]     [2]     [2]     [2]     [2]     [2]     [2] | олучить адрес DNS-сервера а                               | втоматич              | ески             |                    |       |
| <u></u> И                                                                                                    | пользовать следующие адр                                  | eca DNS-ce            | рверо            | в:                 |       |
| Пре,                                                                                                    | дпочитаемый DNS-сервер:                                   |                       | 1.               | 1.0                |       |
| Аль                                                                                                    | гернативный DNS-сервер:                                   |                       |                  |                    |       |
|                                                                                                    | Іодтвердить параметры при І                               | выходе                | Д                | ополнит            | ельно |
|                                                                                                    |                                                           | _                     |                  |                    |       |

### 3.3. Программное обеспечение Advanced IP Scanner.

Для обнаружения устройства в сети иногда может потребоваться ПО Advanced IP Scanner. Данное программное обеспечение бесплатное и дополнительно не приобретается. Дистрибутив продукта можно получить по адресу <u>http://www.advanced-ip-scanner.com/ru/.</u>

Для обнаружения IP камеры выполнить следующие действия:

- ♦ Запустите программу Advanced-IP-scaner.
- ◊ Выберете диапазон IP адресов.
- О Проведите сканирование выбранного диапазона IP Адресов.

| 🕨 Скани                   | ировать         |    | 00 | To To              | В Мне нравито                  |
|---------------------------|-----------------|----|----|--------------------|--------------------------------|
| 92.158.1.1                | - 192,168.1.250 |    |    | Пример: 192.168.0. | 1-192.168.0.100, 192.168.0.200 |
| Рез <mark>уль</mark> таты | Избранное       |    |    |                    |                                |
| a 63020                   |                 |    |    |                    |                                |
| Craryc                    | Имя             | IP |    | Производитель      | МАС адрес                      |

После проведения сканирования в окне **«Результаты»** отобразится найденное устройство.

| Результаты | Избранное     |               |                      |                   |
|------------|---------------|---------------|----------------------|-------------------|
| Статус     | Имя           | IP            | Производитель        | МАС адрес         |
| 2          | wskr9c003d    | 192.168.1.62  | QUANTA COMPUTER INC. | 08:9E:01:9D:12:4B |
| ▷ 🐙        | 192.168.1.188 | 192.168.1.188 |                      | 00:8B:17:81:33:6F |

IP адрес камеры иногда может быть занят сетевым устройством в Вашей локальной сети. Во избежание конфликта IP адресов рекомендуется первоначальное подключение и настройку камеры провести как показано рисунках выше. Обращаем Ваше внимание, что значения IP адресов в инструкции могут не совпадать с действующими для конкретной видеокамеры.

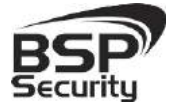

### 3.4. Подключение и настройка камеры в WEB-Interface.

Для нормальной работы IP-видеокамеры требуется установка элементов «ActiveX». В настройках безопасности браузера установка элементов «ActiveX» должна быть разрешена.

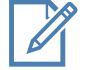

Необходимы права администратора для установки элементов ActiveX!

Для настройки камеры необходимо провести следующие действия:

Введите IP адрес видеокамеры, к примеру, **192.168.0.123** в адресную строку браузера "Internet Explorer".

- ♦ Нажмите клавишу "Enter".
- ♦ В окне web-интерфейса введите следующую информацию:
- Логин: admin (по умолчанию).
- Пароль 123456 (по умолчанию).
- ♦ Далее необходимо выбрать "Установка языка":
- Выберите язык установки **«Русский»** и продолжите установку.

Во время установки подсистемой безопасности браузера будет осуществляться проверка подлинности установочных файлов. Ввиду отсутствия информации о сертификате установочного файла в окне браузера появится предупреждение о нарушении безопасности. В данном случае что бы продолжить установку программы это предупреждение необходимо игнорировать.

|   | Troughter B. Same                                                                                             |           |                      | × |
|---|----------------------------------------------------------------------------------------------------|-----------|----------------------|---|
| 8 | Не удалось проверить издателя программы ТSConfigIPC.exe. Вы деиствительно хотите запустить ее?<br>Подробности | Выполнить | Просмотреть загрузки |   |
|   |                                                                                                    |           |                      | 5 |

После окончания установки программного обеспечения ПК необходимо перегрузить.

После перегрузки ПК откройте браузер и выполните подключение к камере как показано выше. Пройдите авторизацию и подключитесь к web интерфейсу камеры для её настройки.

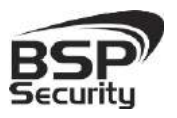

Тел. 8-800-200-7363

| Логин  | admin |          |  |
|--------|-------|----------|--|
| Пароль | ••••• | Ŷ        |  |
|        | Авт   | оризация |  |
|        | (1101 | ophismin |  |

#### 3.4.1. Основные элементы настройки камеры.

Интерфейс настройки параметров IP камеры представлен на рисунке. Настройка самих параметров осуществляется с помощью мыши переходом в соответствующее меню.

### 3.4.2. Параметры сети.

| E.                | Удаленная настройка                                                                                                    |    |
|-------------------|----------------------------------------------------------------------------------------------------|----|
| раметры сети      | Настройки носителя   Параметры хранения   Настройки тревог   Настройки системы                                         |    |
| атус сети Нас     | торойки Ethernet   ADSL настройки   DDNS настройки   настройки FTP аккаунта   настройки SMTP аккаунта   Настройка поти |    |
| Пооволная сеть    |                                                                                                    | -2 |
| ИАС адрес         | 00:9F:5C:7E:00:95                                                                                                    |    |
| Сетевой IP        | Статичный IP                                                                                                    |    |
| Радрес            | 192.168.0.123                                                                                                    |    |
| дрес шлюза        | 192.168.0.1                                                                                                    |    |
| аска подсети      | 255.255.255.0                                                                                                    |    |
| NS1               | 202.96.128.86                                                                                                    |    |
| DNS2              | 202.96.134.133                                                                                                    |    |
| Cloud Login Statu | 8                                                                                                    |    |
| .ogin Status      | 0                                                                                                    |    |
| Device Cloud ID   |                                                                                                    |    |
|                   |                                                                                                    |    |
|                   |                                                                                                    |    |
|                   |                                                                                                    |    |
|                   |                                                                                                    |    |
|                   |                                                                                                    |    |
|                   |                                                                                                    |    |
|                   |                                                                                                    |    |
|                   |                                                                                                    |    |
|                   |                                                                                                    |    |

В окне «Статус сети» отображается информация о действующем подключении и действующем IP адресе.

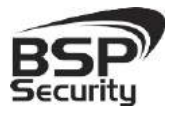

#### www.BSPsecurity.ru

Тел. 8-800-200-7363

| -                |                      |                 | Удаленна       | я настройка               |                         | ×              | 6 |
|------------------|----------------------|-----------------|----------------|---------------------------|-------------------------|----------------|---|
| Параметры сети   | Настройки носителя   | Параметры хр    | ранения Настро | ойки тревог   Настройки с | истемы                  |                |   |
| Статус сети Нас  | тройки Ethernet ADSI | . настройки   С | DNS настройки  | настройки FTP аккаунта    | настройки SMTP аккаунта | Настройка пото | 2 |
| Настроики Е      | thernet              |                 |                |                           |                         |                | - |
| Настроики Etherr |                      |                 |                |                           |                         |                |   |
| писе адресс      | 00:91:50:78:00:95    | 100             |                |                           |                         |                |   |
| Dice             | Выкл.                |                 |                |                           |                         |                |   |
| Радрес           | 192.168.0.123        |                 |                |                           |                         |                |   |
| Маска подсети    | 255.255.255.0        |                 |                |                           |                         |                |   |
| Адрес шлюза      | 192.168.0.1          |                 |                |                           |                         |                |   |
| DNS1             | 202.96.128.86        |                 |                |                           |                         |                |   |
| DNS2             | 202.96.134.133       |                 |                |                           |                         |                |   |
|                  |                      |                 |                |                           |                         | save           |   |

В окне «**Настройки Ethernet**» можно настроить сетевые параметры видеокамеры:

- Мас адрес идентификатор видеокамеры.
- DHCP настройка динамического диапазона IP видеокамеры, т.е. IP адрес видеокамеры присваивается автоматически.
- **IP адрес** текущий адрес видеокамеры в сети.
- Маска подсети определение подсети IP-адресов (чаще всего 255.255.255.0).
- Адрес шлюза IP адрес устройства, осуществляющего коммутацию (чаще всего 192.168.0.1.).
- DNS1 сервер доменных имен основной.
- DNS2 сервер доменных имен резервный.

Для изменения параметров настройки сети перейдите «Настройка Ethernet». После изменения параметров сети сохраните изменение нажав на кнопку «Save».

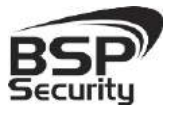

Тел. 8-800-200-7363

В разделе «Настройка потокового воспроизведения» указаны используемые медиа и веб порты.

| <u>è</u>                          |                                               | Удаленн                        | ая настройка                  |                                  |
|-----------------------------------|-----------------------------------------------|--------------------------------|-------------------------------|----------------------------------|
| 1араметры сети 🛛                  | lастройки носителя   I                        | Параметры хранения Настр       | ойки тревог Настройки систем  | ы <mark></mark>                  |
| DDNS настройки н<br>Настройка пот | астройки FTP аккаунта<br>окового воспроизведе | настройки SMTP аккаунта<br>ния | Настройка потокового воспроиз | ведения Параметры доступа РРТР 🕙 |
| Настройка потоков                 | soro воспроизведения                          | -                              |                               |                                  |
| Проверка подлинн                  | ости                                          | Вкл.                           |                               |                                  |
| Медиа порт(554,10                 | 000-65535)                                    | 554                            |                               |                                  |
| Медиа протокол                    |                                               | TCP                            |                               |                                  |
| РТZ контроль порт                 | (801,1000-65535)                              | 8091                           |                               |                                  |
| Веб порт(80,1000-                 | 65535)                                        | 80                             |                               |                                  |

#### 3.4.3. Настройки носителя.

В настройках камеры для настройки режима работы Ночного видения необходимо перейти во вкладку **«Настройка носителя»** – **«Настройка видео захвата»** – **«Режим работы»** - **«Пассивный режим»**, в пункте **«Задержка цвета»** – **«Нет»** (работа ИК-фильтра будет активирована).

По завершению настроек необходимо сохранить настройки кнопкой «Save». В дальнейшем камера будете переходить в ночной режим при наступлении темного времени суток, и выходить из нет в светлое.

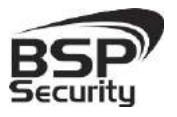

Тел. 8-800-200-7363

| 9                                                            |                                               | Удаленная настройка                                              |                                                        | ×                      |
|--------------------------------------------------------------|-----------------------------------------------|------------------------------------------------------------------|--------------------------------------------------------|------------------------|
| Параметры сети Настройки нос<br>Настройки видео захвата Наст | ителя Параметры хра<br>ройка времени и подпис | нения   Настройки тревог   Нас<br>ей   Настройки видео кодирован | гройки системы  <br>ия   Настройки захвата изображения | Настройки то <b>()</b> |
| Задержка цвета<br>Чувствительность(0-100)                    | Пассивный режим 💌<br>Нет 💌<br>50              | J                                                                |                                                        |                        |
| Время начала ночного режима<br>Времяокончания ночного        | 18:00:00            8:00:00                   |                                                                  |                                                        |                        |
| Настройки видео захвата                                      | 144                                           |                                                                  |                                                        |                        |
| Яркость(0-255)<br>Насыщенность(0-255)                        |                                               | 128<br>128<br>2014-09-12 Feb                                     | lau 15708-15                                           |                        |
| Четкость(0-255)                                              | <u>J</u>                                      | 128                                                              | all an                                                 |                        |
| Контраст(0-255)                                              | —                                             | 128                                                              | The second                                             |                        |
| Подсветка(0-255)                                             | —                                             | 128                                                              |                                                        |                        |
| Видео система                                                | 50HZ 💌                                        |                                                                  | Change 1 1 A                                           |                        |
| День или ночь                                                | День 💌                                        |                                                                  |                                                        |                        |
| Баланс белого                                                | Авто                                          |                                                                  |                                                        |                        |
| Автоматический баланс                                        | Вкл.                                          |                                                                  |                                                        | HELPCAN                |
| Режим просмотра                                              | BINNING                                       |                                                                  |                                                        |                        |
| Отразить по горизонтали                                      | Выкл.                                         |                                                                  |                                                        |                        |
| Отразить по вертикали                                        | Выкл.                                         |                                                                  |                                                        |                        |
|                                                              |                                               |                                                                  | дартные настр                                          | save                   |

Описание режимов работы ИК-подсветки:

- Авто в этом режиме камера автоматически выбирает режим работы цветной или черно-белый – в соответствии с показателями светочувствительного датчика.
- День/ночь в этом режиме пользователь может принудительно задать постоянный режим «день» или «ночь». Камера перестает автоматически переключаться между режимами по индикации от светочувствительного датчика или состояния ИК-подсветки.
- Пассивный в этом режиме камера автоматически выбирает режим работы
   цветной или черно-белый в соответствии с состоянием ИК-подсветки (включена или выключена). Рекомендован по умолчанию.
- Ручной- режим работы, при котором пользователь самостоятельно задает период времени работы камеры в цветном режиме и черно-белом режиме.

- Обратный пассивный режим режим для тестирования камеры Разработчиками. Практического значимости для пользователя режим не имеет.
- В случае, если Вы не уверены в корректности выбранного режима, нажмите кнопку «Стандартные настройки», которая переведет «Настройки внешнего захвата» в настройки по умолчанию. После нажать кнопку «Save» для сохранения настроек.

Для настроек формата времени и подписей, которые будут отображаться при просмотре видео с камеры, воспользуйтесь вкладкой «Настройки носителя» далее «Настройка времени и подписей».

| <u>Q</u>                                                                                                    | Удаленная настройка                                                                                                    | ×                        |
|----------------------------------------------------------------------------------------------------|----------------------------------------------------------------------------------------------------|--------------------------|
| Параметры сети Настройки носителя г<br>Настройки видео захвата Настройка врем<br>Настройка времени и подписей                                                                    | араметры хранения   Настройки тревог   Настройки системы  <br>іени и подлисей   Настройки видео кодирования   Настройки захвата изображения   Н | 1астройки то <u>.</u> ↓) |
| Настройка времени и подписей<br>ОSD экран<br>Наложение дополнительной информации<br>Положение времени<br>Формат времени<br>Положение подписи<br>Title Message(*split multi-line) | Вкл. •<br>Не перекрывать •<br>Вверху слева •<br>ууууу-mm-dd hh:mm:ss •<br>Внизу справа •<br>НDIPCAM<br>дартные настр                            | Savé                     |

В случае, если Вы не уверены в корректности выбранных настроек, нажмите кнопку «Стандартные настройки», которая переведет «Настройки времени и подписей» в настройки по умолчанию. После нажать кнопку «Save» для сохранения настроек.

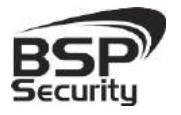

#### 3.4.4. Управление видеопотоками.

Управление видео потоками камеры, настройками разрешения и кодирования (сжатия потоков) возможно осуществить в закладке «Настройки носителя» - «Настройки видео кодирования».

| 2                                                                                                    |            |              |                  | Уда       | ленная н    | астрой    | іка        |          |          |                  |                | × |
|----------------------------------------------------------------------------------------------------|------------|--------------|------------------|-----------|-------------|-----------|------------|----------|----------|------------------|----------------|---|
| Параметры сети                                                                                                    | Настройк   | и носителя   | Параметры хран   | ения      | Настройки   | гревог    | Настрой    | йки сист | емы      |                  |                |   |
| Настройки видео                                                                                                    | захвата    | Настройка в  | ремени и подписе | наст      | тройки виде | ю кодиро  | ования     | Настр    | ойки зах | вата изображения | Настройки то 🔳 | • |
| Настройки                                                                                                    | видео коди | ирования     |                  |           |             |           |            | ]        |          |                  | 1              | ^ |
| Настройки виде                                                                                                    | ео кодиров | ания         |                  |           | 7           |           |            |          |          | 1                |                |   |
|                                                                                                    |            | Основн       | юй поток         |           |             | Дополн    | ительны    | ій поток |          |                  |                |   |
| Формат кодиро                                                                                                    | вания      | H264         | •                |           |             | H264      |            | -        |          |                  |                |   |
| Разрешение                                                                                                    |            | 1080P        | •                |           |             | 640X36    | 60         | •        |          |                  |                |   |
| Контроль скоре                                                                                                    | ости перед | ачи CBR      | •                |           |             | CBR       |            | •        |          |                  |                |   |
| Интервал кадр                                                                                                    | 00B        | 100          |                  | s (1-200) | )           | 100       |            |          | s(1-200  | 1)               |                |   |
| скорость перед                                                                                                    | дачи даннь | x 5000       |                  | ops(50    | 0-8000)     | 400       |            |          | kbps(50  | 2000)            |                |   |
| Частота кадров                                                                                                    | в          | 25           | •                |           |             | 25        |            | -        |          |                  |                |   |
| - Расширенные н                                                                                                    | астройки г | параметров н | одирования       |           |             |           |            |          |          |                  |                |   |
| BaseProfile                                                                                                    |            | Выкл.        |                  |           |             |           |            |          |          |                  |                |   |
| Личные данные                                                                                                    | B          | Вкл.         | -                |           |             |           |            |          |          |                  |                |   |
|                                                                                                    |            | 1            |                  |           |             |           |            |          |          | 17               |                |   |
|                                                                                                    |            |              |                  |           |             |           |            |          | F        | артные настр     | save           |   |
| 🔽 Основной п                                                                                                    | юток —     |              |                  |           |             | цополнит  | гельный і  | поток-   |          |                  |                |   |
|                                                                                                    |            |              |                  |           |             |           |            |          |          |                  |                |   |
| 2016-07-10 2/2540g 13-35 1                                                                                                    | -          | 0            |                  | -         |             | 2011-09-1 | lő Tuesday | 13:7:17  |          |                  |                |   |
| and the second second s |            | -            |                  | -         | 7/          |           |            |          |          | £                |                |   |
|                                                                                                    |            | 10           | 0                | 100       |             |           |            |          |          | 2 0              | 8              |   |
|                                                                                                    |            | 18           | CH               | 100       |             |           |            |          | 1        | e g              |                |   |
|                                                                                                    |            |              | 0                | - 1       |             |           |            |          |          |                  |                | ~ |

В окне «Настройки видео кодирования» при необходимости проведите настройки разрешения получаемого с камеры видео потока.

#### 3.4.5. Параметры настройки видео потока.

Для основного потока можно выбрать одно из предлагаемых разрешений:

♦ 5MP: 2592\*1920@10fps (при выборе этого режима основного потока второй поток недоступен).

- ◊ 3MP: 2048\*1536@15fps (15 кадров в секунду)
- ♦ 2MP: 1920\*1080@30fps

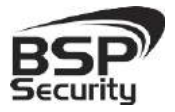

Для настройки **"Второго потока"** необходимо в соответствующем окне выбрать любое значение из доступных. Чтобы настроить дополнительный поток, необходимо выбрать параметры в окне настроек дополнительного потока.

При разрешении в 5 мегапикселей, дополнительный поток не визуализируется.

Для сохранения введенных Вами настроек, воспользуйтесь кнопкой «Save»

3.4.6. Настройка захвата видеоизображения.

|                               | y,                     | даленная настройка       |                                   |                |
|-------------------------------|------------------------|--------------------------|-----------------------------------|----------------|
| араметры сети Настройки носит | еля Параметры хранения | я Настройки тревог Нас   | тройки системы                    | <u></u>        |
| астройки видео захвата Настро | ика времени и подписей | Настройки видео кодирова | ния Настройки захвата изображения | Настройки то 🛃 |
| Настройки захвата изображе    | ния                    |                          |                                   |                |
| Настройки захвата изображения |                        |                          |                                   |                |
| Снимок экрана                 | Вкл.                   | <b>_</b>                 |                                   |                |
| Ресурс изображения            | Дополнительный поток   | •                        |                                   |                |
| Качество изображения(20-100)  | 80                     |                          |                                   |                |
| Скорость снимка(1-2)          | 2                      | шт/сек                   |                                   |                |
|                               |                        |                          |                                   |                |

В окне "Настройки захвата видеоизображения" при необходимости настройте следующие параметры:

Снимок экрана-при вкл. снимок экрана возможен, при выкл. снимок экрана невозможен.

Ресурс изображения возможно выбрать ресурс для снимка дополнительный или основной (см. настройки видео кодирования).

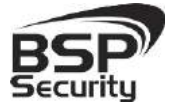

Тел. 8-800-200-7363

♦ Качество изображения - настройка качества (от 20 до 80).

Скорость снимка – количество снимков, при нажатии кнопки на одну секунду.

Далее выбрать папку для сохранения видеофайлов. После выбора папки нажать кнопку **"OK**".

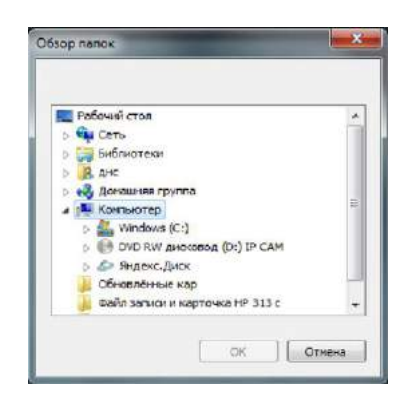

Для удобства просмотреть введенные Вами настройки, можно в «Настройки носителя» далее «СМИ информация о состоянии».

| раметры сети Настройки носителя Параметры хранения Настройки тревог Настройки системы<br>стройки видео кодирования Настройки захвата изображения Настройки точек слежения СМИ информации о состоянии<br>СМИ информации о состоянии<br>С |                |               |                      | эдаленная настроика                  |                            |   |
|----------------------------------------------------------------------------------------------------|----------------|---------------|----------------------|--------------------------------------|----------------------------|---|
| СТИОЙКИ ВИДЕС КОДИРОВАНИЯ НАСТРОЙКИ ЗАХВАТА ИЗОБРАЖЕНИЯ НАСТРОЙКИ ТОЧЕК СЛЕЖЕНИЯ СМИ ИНФОРМАЦИИ О СОСТОЯНИИ<br>СМИ информации о состоянии<br>ОСНОВНОЙ ПОТОК ДОПОЛНИТЕЛЬНЫЙ ПОТОК<br>Разрешение 1080P 640X360<br>Формат кодирования H264 H264<br>Контроль скорости CBR CBR<br>Интервал кадров 100 100<br>скорость передачи 5000 400<br>Частота кадров 25 25                                                                                                    | араметры сети  | Настройки но  | сителя Параметры х   | ранения Настройки тревог Настройк    | исистемы                   |   |
| СМИ информации о состоянии<br>Основной поток Дополнительный поток<br>Разрешение 1080Р 640Х360<br>Формат кодирования H264 H264<br>Контроль скорости CBR CBR<br>Интервал кадров 100 100<br>скорость передачи 5000 400<br>Частота кадров 25 25                                                                                                    | астройки видео | кодирования   | Настройки захвата из | ображения   Настройки точек слежения | СМИ информации о состоянии | • |
| СМИ информации о состоянии<br>Основной поток Дололнительный поток<br>Разрешение 1080Р 640Х360<br>Формат кодирования Н264 Н264<br>Контроль скорости СВR СВR<br>Интервал кадров 100 100<br>скорость передачи 5000 400<br>Частота кадров 25 25                                                                                                    | СМИ инфор      | мации о состо | инии                 |                                      |                            |   |
| Основной поток Дополнительный поток<br>Разрешение 1080Р 640X360<br>Формат кодирования Н264 Н264<br>Контроль скорости СВR СВR<br>Интервал кадров 100 100<br>скорость передачи 5000 400<br>Частота кадров 25 25                                                                                                    |                |               | 191414               |                                      |                            |   |
| Разрешение         1080Р         640Х360           Формат кодирования         H264         H264           Контроль скорости         CBR         CBR           Интервал кадров         100         100           скорость передачи         5000         400           Частота кадров         25         25                                                                                                    |                | ации о состоя | Основной поток       | Дополнительный поток                 |                            |   |
| Формат кодированияH264Контроль скоростиCBRИнтервал кадров100скорость передачи5000Частота кадров25                                                                                                    | Разрешени      | e             | 1080P                | 640X360                              |                            |   |
| Контроль скорости         CBR           Интервал кадров         100           скорость передачи         5000           Частота кадров         25                                                                                                    | Формат код     | цирования     | H264                 | H264                                 |                            |   |
| Интервал кадров         100         100           скорость передачи         5000         400           Частота кадров         25         25                                                                                                    | Контроль с     | корости       | CBR                  | CBR                                  |                            |   |
| скорость передачи 5000 400<br>Частота кадров 25 25                                                                                                    | Интервал       | кадров        | 100                  | 100                                  |                            |   |
| Частота кадров 25 25                                                                                                    | скорость п     | ередачи       | 5000                 | 400                                  |                            |   |
|                                                                                                    | Частота ка     | дров          | 25                   | 25                                   |                            |   |
|                                                                                                    |                |               |                      |                                      |                            |   |
|                                                                                                    |                |               |                      |                                      |                            |   |
|                                                                                                    |                |               |                      |                                      |                            |   |
|                                                                                                    |                |               |                      |                                      |                            |   |

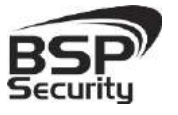

#### 3.4.7. Настройка тревог.

В разделе **«Настройка тревог»** далее **«Детектор движения»** можно включить датчик движения тревоги выбрав **«Вкл»**, также настроить чувствительность и **«Задержка тревоги»**. Справа отображена картинка с камеры разделенная «красными зонами», их количество и размеры настраиваются в **«Количество зон»**, для примера выбрано «4\*3», далее курсором мыши выбираете наиболее важные зоны, для отслеживания движения в них.

| ANTON ARU                                  |                                                              | сителя [ параметры хра                              |                                                    |       |
|--------------------------------------------|--------------------------------------------------------------|-----------------------------------------------------|----------------------------------------------------|-------|
| Летект                                     | гор движения                                                 | потери изооражения                                  |                                                    |       |
| етектор г                                  | леижения                                                     |                                                     | - Проверить зоны                                   |       |
| атчик дв                                   | ижения тревога                                               | Вкл                                                 | ▼ 2014-09-16. Turisday 13:44, 1                    | 17    |
| увствите                                   | ельность (1-100)                                             | 80                                                  |                                                    |       |
| алержка                                    | тревоги (1-100)                                              | 00                                                  |                                                    |       |
|                                            |                                                              | 20                                                  |                                                    | 1 and |
| COINTRECTE                                 | 50 30H                                                       | 4*3                                                 |                                                    |       |
| іключить                                   | интервалы                                                    | Выкл.                                               |                                                    |       |
| ремя нач                                   | ала                                                          | 0:00:00                                             |                                                    |       |
| ремя око                                   | нчания                                                       | 13:39:42                                            |                                                    |       |
| увствите                                   | ельность (1-100)                                             | 60                                                  |                                                    |       |
|                                            |                                                              | 30                                                  |                                                    | EPCAR |
| адержка                                    | тревоги (1-100)                                              |                                                     |                                                    |       |
| адержка -                                  | тревоги (1-100)                                              |                                                     |                                                    |       |
| адержка<br>ремя обн                        | аружения движения                                            |                                                     |                                                    |       |
| адержка<br>ремя обн<br>Зремя               | аружения движения<br>Sunday 💽 От                             | 0:00:00 🕂 До 🗍                                      | 23:59:59 Добавить                                  |       |
| адержка<br>ремя обн<br>Зремя Время         | аружения движения<br>Sunday • От<br>Дата                     | 0:00:00 <u>.</u> До<br>Время продолжения            | 23:59:59 Добавить                                  |       |
| адержка<br>ремя обн<br>Зремя<br>Время<br>0 | аружения движения<br>Sunday <u>V</u> От<br>Дата<br>Every day | 0:00:00 <u>+</u> До<br>Время продолжения<br>0: 0: 0 | 23:59:59Добавить<br>в время окончания<br>24: 0: 0  |       |
| адержка<br>ремя обн<br>Зремя<br>Время<br>0 | аружения движения<br>Sunday OT<br>Дата<br>Every day          | 0:00:00 <u>*</u> До<br>Время продолжения<br>0: 0: 0 | 23:59:59 Добавить<br>в время окончания<br>24: 0: 0 |       |
| адержка<br>ремя обн<br>Зремя<br>Время<br>0 | аружения движения<br>Sunday V От<br>Дата<br>Every day        | 0:00:00 <u>*</u> До<br>Время продолжения<br>0: 0: 0 | 23:59:59 Добавить<br>в время окончания<br>24: 0: 0 |       |
| адержка<br>ремя обн<br>время<br>Время<br>0 | аружения движения<br>Sunday V От<br>Дата<br>Every day        | 0:00:00 <u>*</u> До<br>Время продолжения<br>0: 0: 0 | 23:59:59 Добавить<br>время окончания<br>24: 0: 0   |       |

Все внесенные параметры необходимо сохранить, выбрав «Save».

Следующим шагом, выбираете «Параметры хранения» далее «Настройки» «Запись при обнаружении движения» и «Вкл.». Прокрутите вниз лист настроек и сохраните настройки, выбрав кнопку «Save».

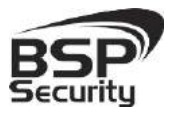

#### www.BSPsecurity.ru

Тел. 8-800-200-7363

| 2                                                                                                    |                                                                | Даленна                                                               | настройка                              |                    | × |
|----------------------------------------------------------------------------------------------------|----------------------------------------------------------------|-----------------------------------------------------------------------|----------------------------------------|--------------------|---|
| Параметры сети Настройки носителя<br>Устройство хранения информации Нас<br>Настройки                                                                                                    | Параметры хранени<br>тройки Устройств                          | ня Настро<br>о хранения                                               | іки тревог   Настройки с<br>інформации | истемы             | ^ |
| Настройки<br>Локальное хранение<br>Оптимальное хранение                                                                                                    | Вкл.<br>Автоматический в                                       | ыбор .▼                                                               | Тип записи<br>Максимальная продолж     | Цикличная запись 💌 |   |
| Запись при обнаружении движения<br>Запись при обнаружении движения<br>Видео ресурс<br>Формат записи<br>Тип записи<br>Длительность предзаписи (1-5)<br>Длительность записи (10-600)<br>Выгрузить из FTP<br>Отправить на почту                                                             | 3<br>)<br> <br> <br> <br> <br> <br> <br> <br> <br> <br>        | Экл.<br>Основной по<br>АVI<br>Видео<br>5<br>5<br>60<br>Эыкл.<br>Эыкл. | гок<br>Секунд<br>Секунд<br>Секунд      |                    |   |
| <ul> <li>Обнаружение движения снимок трево</li> <li>Обнаружение движения снимок трево</li> <li>Обнаружение движения снимок трево</li> <li>Предварительная продолжительность</li> <li>Продолжительность фотографии (1-60</li> <li>Выгрузить из FTP</li> <li>Отправить на почту</li> </ul> | лги — 余<br>уги — 余<br>у фотографии (1-5) Г<br>)) Г<br>[т<br>[т | Зыкл.<br>5<br>10<br>Эыкл.                                             | Секунд<br>Секунд<br>Секунд             |                    |   |

### 3.4.8. Настройки системы.

Получить информацию о версии прошивки видеокамеры можно выбрав «Настройки системы» далее «Версия системы».

| равление журналом Управлен                              | ие конфигурацией   Сроки технического обслуживания   Язык устройс | ства Версия системы |
|---------------------------------------------------------|-------------------------------------------------------------------|---------------------|
| Версия и серийный номер                                 |                                                                   |                     |
| ерсия и серийный номер                                  |                                                                   |                     |
| Зерсия ядра системы                                     | Linux 2.6.18_arm_v5t_le                                           |                     |
| ерсия файловой системы                                  | T38F006-ONVIF-P2P V2.5.0.6 build 2014-01-26 12:01:08              |                     |
| И                                                       | 005C9F7E0184110F                                                  |                     |
| ерсия веб-интерфейса                                    | IPCConfig V2.0.0.23                                               |                     |
| версия факловой системы<br>С/Н<br>Версия веб-интерфейса | 005C9F7E0184110F                                                  |                     |

В том случае если необходимо произвести сброс настроек или же перезагрузку камеры, то выберете «Настройки системы» далее «Управление конфигурацией».

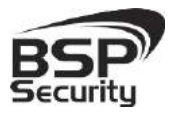

Тел. 8-800-200-7363

| <u>.</u>                                                                                  | Уда                                                                                    | ленная настрой                                         | іка                                                    | ×        |
|-------------------------------------------------------------------------------------------|----------------------------------------------------------------------------------------|--------------------------------------------------------|--------------------------------------------------------|----------|
| Параметры сети Настро<br>Управление журналом Уп<br>Управление конфигу                     | йки носителя   Параметры хранения  <br>правление конфигурацией   Сроки техн<br>грацией | Настройки трево <mark>г  </mark><br>нического обслужив | Настройки системы<br>ания   Язык устройства   Версия с | истемы 🚺 |
| <ul> <li>Управление файлом кон-<br/>Файл конфигурации</li> <li>Путь сохранения</li> </ul> | фигурации<br> <br>  C:\ConfigFile.ini                                                  | 063op                                                  | Выгрузка<br>Загрузка                                   |          |
| Обновление системы<br>Обновление прошивки<br>Процесс обновления                           | 5                                                                                      | Обзор<br>Запуск                                        |                                                        |          |
| Восстановление систем                                                                     | водские предустанов                                                                    | /3Ka                                                   |                                                        |          |
|                                                                                           |                                                                                        |                                                        |                                                        |          |
|                                                                                           |                                                                                        |                                                        |                                                        |          |
|                                                                                           |                                                                                        |                                                        |                                                        |          |
|                                                                                           |                                                                                        |                                                        |                                                        |          |
|                                                                                           |                                                                                        |                                                        |                                                        |          |

Для этой модели предусмотрено сохранение параметров настройки, отдельным файлом, и импорт файла на настройку других единиц этой же модели.

Для изменения даты и времени выберете «Настройки системы» далее «Настройка часов». Для удобства синхронизации времени с сервером поставьте галочку рядом с «Автосинхронизация», если же это покажется не удобным, есть возможность внести «Ручные настройки», не забывайте использовать кнопку «Save».

| 2                        |                 | удалення           | ия пастрояка            | 100                      | THE OWNER OF THE OWNER OF THE OWNER OF THE OWNER OF THE OWNER OF THE OWNER OF THE OWNER OF THE OWNER OF THE OWN |
|--------------------------|-----------------|--------------------|-------------------------|--------------------------|----------------------------------------------------------------------------------------------------|
| араметры сети Настройки  | носителя Параме | тры хранения Настр | ойки тревог Настройки с | истемы                   |                                                                                                    |
| правление пользователями | Настройки часов | Настройки журнала  | Управление журналом     | Управление конфигурацией | Сроки техничес                                                                                                  |
| Настройки времени        |                 | No.                |                         |                          |                                                                                                    |
| Настройки времени        |                 |                    |                         |                          |                                                                                                    |
| Тип обновления           | Ручные на       | астройки 💌         |                         |                          |                                                                                                    |
| Зона                     | (GMT+04:0       | • (00              |                         |                          |                                                                                                    |
| Время                    | 2014-09-1       | 6 13:27:04 📑 Г     | Автосинхронизация       |                          |                                                                                                    |
|                          |                 |                    |                         |                          | [                                                                                                    |
|                          |                 |                    |                         |                          | save                                                                                                    |

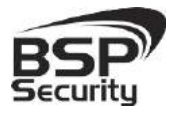

I

# Системы безопасности и видеонаблюдения

Тел. 8-800-200-7363

Для разграничения прав между пользователями, можно добавить новую учетную запись и определить права, для этого пользователя. Новая учетная запись создается только администратором. Для этого в поле **Пользователь** указываете его логин, например, **user** и Пароль, **user**, ниже необходимо подтвердить пароль. В окне **Управление аккаунтом** у Вас будут отображены все учетные пользователи.

Администратор — имеет полный доступ к настройкам камеры, добавление/удаление пользователей и просмотр видео с камеры. Оператор — имеет доступ к настройками камеры и просмотру видео с камеры. Пользователь — имеет доступ только к просмотру видео с камеры.

При необходимости, администратор может удалить учетные записи или же внести в них другие настройки, для этого выбираете **«Управление пользователями».** 

| аметры сети Настрой   | ки носителя Параметры  | хранения Настройки трево   | Настройки с | истемы                  |                   |
|-----------------------|------------------------|----------------------------|-------------|-------------------------|-------------------|
| авление пользователям | И Настройки часов На   | стройки журнала   Управлен | ие журналом | Управление конфигурацие | й Сроки техничес. |
| Управление аккаунто   | IM .                   |                            |             |                         |                   |
| правление аккаунтом — |                        |                            |             |                         |                   |
| Имя пользователя      | Группы пользователей   | Разрешить или нет          |             |                         |                   |
| admin                 | Админ                  | Вкл.                       |             |                         |                   |
|                       |                        |                            |             |                         |                   |
|                       |                        |                            |             |                         |                   |
|                       |                        |                            |             |                         |                   |
|                       |                        |                            |             |                         |                   |
|                       |                        |                            |             |                         |                   |
| 🖣 Добавить пі 🛛 С. На | істройки п 🦷 Удалить г | пол                        |             |                         |                   |
| імя пользователя      |                        |                            |             |                         |                   |
| ароль                 |                        | _                          |             |                         |                   |
| одтвердите пароль     | ,<br>                  | -                          |             |                         |                   |
| оуллы пользователей   | [<br>[]                |                            |             |                         |                   |
| ,                     | Оператор               |                            |             |                         |                   |
|                       | Due                    |                            |             |                         |                   |

Все внесенные настройки сохраните, выбрав кнопку «Save».

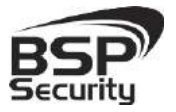

### 3.4.9. Управление ІР камерой.

Управление IP камерой осуществляется с помощью web интерфейса.

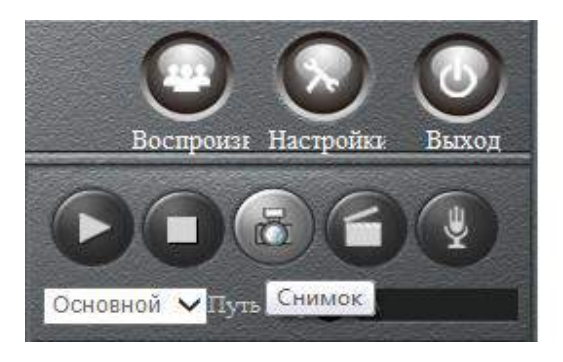

Меню интерфейса управления камерой предусматривает управление следующими функциями:

- ◊ Воспроизведение.
- ◊ Остановка воспроизведения.
- Cнимок экрана вкл./выкл. (функция Snap shorts).
- ♦ Включение ручной видеозаписи.
- Включение ручной аудиозаписи.

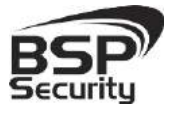

Тел. 8-800-200-7363

# 4. Работа с ПО сторонних производителей.

Для настройки камер изображения или построения простых систем видеонаблюдения производители оборудования или его элементов предлагают использовать некоммерческое программное обеспечение, которое зачастую чрезвычайно удобно и просто.

Для цифровых камер наблюдения, произведенных на базе процессора TI от одного из мировых лидеров в разработке и производстве цифровых полупроводниковых микросхем Texas Instruments (США) рекомендуется некоммерческое ПО **«UC»**.

4.1. UC Software.

#### 4.1.1. Запуск ПО и добавление нового устройства

В данном разделе установка ПО **«UC»** не рассматривается. Предполагается, что пользователь имеет необходимые навыки и опыт работы с ПК и может самостоятельно провести установку указанного программного продукта.

### 4.1.2. Запуск ПО UC.

Запустите ПО «UC» от имени администратора.

В окне авторизации введите:

- ◊ Логин: **admin** (по умолчанию).
- ◊ Пароль: 123456 (по умолчанию).

Далее нажмите на вкладку «Конфигурация» - «Настройки устройств».

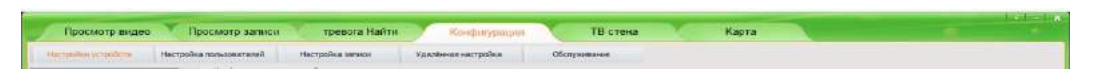

Для автоматического поиска камер на чипсете TI запустите режим автопоиска устройств, нажав на кнопку «Начать поиск».

| Ka-dur randozawe sch | paicra                          |             | 2              | -33 174       |                        |                |     |         |       |             |
|----------------------|---------------------------------|-------------|----------------|---------------|------------------------|----------------|-----|---------|-------|-------------|
| 2P 902000            | 1.00                            | PEDOCO CETA |                | Appec airecto |                        |                |     |         |       |             |
| DIST                 | <ul> <li>• · · · · ·</li> </ul> | DNE2        | 10 - 10 - 10 - | Tarion ant, J | In rapas. Ciper vactor |                |     |         |       |             |
| Haries Kanton        |                                 |             |                |               |                        |                |     | E Heres | T for | <br>Arberto |
| 7 mapes              | Napia izne                      | Адресьатоза | 29451          | ONISZ         | Зил эстрайства         | Cepsituaironea | MAC |         |       | _           |
|                      |                                 |             |                |               |                        |                |     |         |       |             |
|                      |                                 |             |                |               |                        |                |     |         |       |             |
|                      |                                 |             |                |               |                        |                |     |         |       |             |
|                      |                                 |             |                |               |                        |                |     |         |       |             |
|                      |                                 |             |                |               |                        |                |     |         |       |             |
|                      |                                 |             |                |               |                        |                |     |         |       |             |
|                      |                                 |             |                |               |                        |                |     |         |       |             |
|                      |                                 |             |                |               |                        |                |     |         |       |             |
|                      |                                 |             |                |               |                        |                |     |         |       |             |
|                      |                                 |             |                |               |                        |                |     |         |       |             |
|                      |                                 |             |                |               |                        |                |     |         |       |             |

Руководство по эксплуатации и видеокамера вър-0050-ун-01

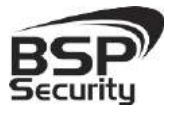

Далее выберите необходимое устройство (видеокамеру) и нажмите кнопку «**Добавить**».

| 198-1.189                                                                                                    | Q Souther concesses of                                                      | ройств                                                |                                      |                                                  |              |                     |                 |                                |  |  |
|----------------------------------------------------------------------------------------------------|-----------------------------------------------------------------------------|-------------------------------------------------------|--------------------------------------|--------------------------------------------------|--------------|---------------------|-----------------|--------------------------------|--|--|
| Hecker, perspecteres<br>(2) Default<br>(2) 1523, 5584, 5, 1844<br>(2) 1523, 5584, 5, 1847<br>(2) 1523, 1534, 1, 1859<br>(4) 123, 1534, 1, 1859<br>(4) 123, 1534, 1, 1859 | таканна трукан<br>такаройка перилочна<br>находно пруган<br>пакаройка пруган | e yerpañerea<br>Default                               | Dolement in<br>Tablacet<br>entroleme | 192 308.1.20                                     | ladap geroor | * (10)              | ]               |                                |  |  |
|                                                                                                    | the same strend to an                                                       | K -                                                   | A second                             | оснавные остак.                                  |              | prop.               | 1               |                                |  |  |
|                                                                                                    | P REPERTING                                                                 | 192.108.1.108                                         | Digate repr                          | 1554                                             |              | 0094                |                 |                                |  |  |
|                                                                                                    | ,                                                                           | have were if restory they                             | Defension 1                          | tana itera                                       |              | 1.                  |                 |                                |  |  |
|                                                                                                    | ,                                                                           | fore were it waters the                               | Drimm 1                              | 2007: 2000                                       |              | h.                  | UC<br>Xenader   | No. 10                         |  |  |
|                                                                                                    | Kodjer populasee vrz                                                        | hann an a' Freidefar tan                              | Jefann 1                             | 2007. 2009.0                                     |              | 1.                  | UC<br>Xijekri   | W.W<br>Water<br>Water<br>Value |  |  |
|                                                                                                    | Kodor guossee rot<br>Passe                                                  | цинение и несотустине<br>масти<br>192 - 188 - 1 — 189 | Defension 1                          | 2007, Jöresn<br>2007, Jöresn<br>199, 209, 205, 0 | Aperumos     | 38 (10) - 1 - 1 - 1 | UC.<br>Xetyaker |                                |  |  |

В том случае, если устройство не добавляется с помощью

автоматического поиска, необходимо добавить его вручную.

Для добавления вручную во вкладке «Настройки устройств» необходимо:

- ◊ Указать название группы,
- ◊ Тип устройства,
- ◊ IP видеокамеры,

• Название устройства (название канала), поток, видео порт, выбор протокола (в большинстве случаев TCP).

| Настройни истройсти Настройн                                                                                                    | а гользователей Р                                                                                                    | застройка записи                                                                        | Удалённая нас                                                                               | poliwa Oficaryma                                                                                    | same                                                                  |                                             |              |              |         |
|----------------------------------------------------------------------------------------------------|----------------------------------------------------------------------------------------------------|-----------------------------------------------------------------------------------------|---------------------------------------------------------------------------------------------|----------------------------------------------------------------------------------------------------|-----------------------------------------------------------------------|---------------------------------------------|--------------|--------------|---------|
| Oricos yetpolicite     Oricos yetpolicite     Oricos     Oricos     Oric | <ul> <li>Конфилурирование усл<br/>Уградование пристави<br/>назавание притив<br/>Пактрайки падолочини<br/>пакрание группы<br/>Па прие страйства<br/>В паре страйства<br/>Кана пољавователа</li> </ul> | ройств<br>[Сегбаля<br>[Сегбаля<br>[192, 168.1, 188<br> абин?<br>Принечалие: # недопусти | Добаянть У<br>ч Назаенее<br>чстройства<br>Поток<br>Вецео порт<br>Пароль<br>но<br>добавнть 3 | aatertu Kanseertu<br>192.256.1.188<br>Дал. norok •<br>554<br>Далетtu Kanseertu<br>далетtu Kanseertu | Bullop nootokona [<br>] Post. noakn. [<br>PTZ ropt ]<br>PTZ Address ] | 109 <u>*</u><br>1199 <u>*</u><br>39991<br>3 |              |              |         |
|                                                                                                    | Konber ypepoparee yet                                                                                                    | policip                                                                                 | Maosa cente                                                                                 |                                                                                                    | Адресшика                                                             |                                             |              |              |         |
|                                                                                                    | Р адрес<br>DNS1<br>Нонер канеры                                                                                                    |                                                                                         | 0452                                                                                        |                                                                                                    | Saron, arr. H                                                         | и, паран. Сброс настр.                      | Filmerp. Fin | а Поносканер | добавит |

Чтобы изменить IP адрес или имя устройства необходимо:

- ◊ Ввести IP адрес устройства.
- Ввести новое название устройства.

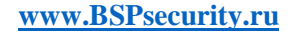

BSP

#### Системы безопасности и видеонаблюдения

• Нажать кнопку изменить. Слева, в списке устройств обновятся параметры настраиваемой видеокамеры.

• Далее необходимо ввести пароль (123456 по умолчанию).

### 4.1.3. Добавление групп пользователей.

Если просмотр будет осуществляться несколькими пользователями, при необходимости создать группу пользователей в окне **«Группа пользователей»** и нажать кнопку добавить «**Добавить**».

Далее введите:

- ◊ Имя пользователя.
- ◊ Пароль.
- ◊ Укажите принадлежность к группе.
- ♦ Нажмите кнопку **«Добавить»**.

| OK         |  |
|------------|--|
| Succession |  |
|            |  |

UC

После добавления пользователя необходимо назначить соответствующие права

#### 4.1.4. Настройка записи.

Перейдите на вкладку «Настройка записи».

 Operative inspector
 Operative inspector
 Operative inspector
 Operative inspector
 Operative inspector
 Kapita

 Histophy symptom
 Microphy symptom
 TB crews
 Kapita
 Kapita

- Нажмите на вкладку **«Подробно»**.
- ◊ Далее заполните следующие поля:
- Название расписания.

• Перезапись (необходимо перезаписывать архив, т. к. при его заполнении информация сохраняться не будет).

| Просмотр вндео 🔨 Пр           | осмотр залиси                                                                                                    | тревога Най                                                                                                    | 711                              | Конфигурации                                                                                     | ТВ стен                         | •/:                 | Карта                                                                                         |  |  |
|-------------------------------|----------------------------------------------------------------------------------------------------|----------------------------------------------------------------------------------------------------|----------------------------------|--------------------------------------------------------------------------------------------------|---------------------------------|---------------------|-----------------------------------------------------------------------------------------------|--|--|
| Настройни устройств Настройна | пользователей                                                                                                    | Hacibeles saleson                                                                                                    | YA                               | аліттая настроїна                                                                                | Обраунивание                    |                     |                                                                                               |  |  |
| 9                             | Bon, saninos I D                                                                                                    | 040000                                                                                                    |                                  |                                                                                                  |                                 |                     |                                                                                               |  |  |
|                               | Расписание какоя<br>Валовая конфл<br>Расписание<br>Перезопись<br>Резон запися<br>Храноляще 1<br>Храноляще 2<br>Храноляще 2<br>Храноляще 2<br>Храноляще 2 | ан<br>Дебалё Strategy<br>Пебалё Strategy<br>Пере загасывать •<br>Загась по врененя •<br>ЕЦ<br>Полкете содать несколько<br>неокете содать несколько | Обзор<br>Обзор<br>Обзор<br>Обзор | Koroneyyorta a peoplean<br>■ ■ Crecke yotpol<br>● 192, 163, 1<br>■ 192, 163, 1<br>■ 192, 165, 1. | 181<br>139<br>139<br>137<br>138 | Добевить<br>Удалить | Ancrymene yctopic fan<br>Si □∰ Checes yctopic fan<br>Si 0: 100: 100: 100: 100: 100: 100: 100: |  |  |

Руководство по эксплуатации IP видеокамера BSP-DO50-VF-01

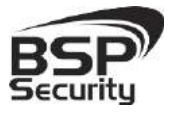

Во вкладке «Обслуживание» сохраните настройки.

| Просмотр видео                  | осмотр записи тре                | eora Hañni 💦 Kond     | игурация ТВ стен | а Карта                                  | Tot List |
|---------------------------------|----------------------------------|-----------------------|------------------|------------------------------------------|----------|
| Настройки устройств Настройка   | пользорателей Настройка          | запнон Удалённая нас  | тройка Обстиние  |                                          |          |
| еся очнов устройств             |                                  |                       |                  |                                          |          |
| 📋 - 🍽 Cefault                   |                                  |                       |                  |                                          |          |
| - 👾 192.168.1.184               | Название устройства              | IP варес              | Состояние Версия | файловой систены                         |          |
| - 0 192. 168. L. 187            | 192.168.1.188                    | 192, 105, 1, 185      | 138000           | 5-DW/F 92.4.6 6 hald 2013-04-18 20:48:10 |          |
| 192, 168, 1, 199                |                                  |                       |                  |                                          |          |
|                                 |                                  |                       |                  |                                          |          |
|                                 |                                  |                       |                  |                                          |          |
|                                 |                                  |                       |                  |                                          |          |
|                                 |                                  |                       |                  |                                          |          |
|                                 |                                  |                       |                  |                                          |          |
|                                 |                                  |                       |                  |                                          |          |
|                                 | Облавление прошивки устройс      | TP.                   |                  | The second second second second          |          |
|                                 | Прошнека                         |                       |                  | Выбрать Обнов.                           |          |
|                                 | Tarautica u companyus conduct    | ANALA OFTINGTON       |                  |                                          |          |
|                                 | maile seather an                 |                       |                  | Bufgara Saraya                           |          |
|                                 |                                  |                       |                  |                                          |          |
|                                 | Путь сохранения                  |                       |                  | выбрать Сохран.                          |          |
|                                 | Перезагрузка и восстанования     |                       |                  |                                          |          |
|                                 | Перехаг, Сброснастр, Сино        | p. epena              |                  |                                          |          |
|                                 | Выберите устройство из стакося с | nestal                |                  |                                          |          |
|                                 | Управление картой SD1            | Управление картой SD2 | Управление USB   |                                          |          |
|                                 | Селтну разнер                    | Ортина разнер         | Общий разнер     |                                          |          |
|                                 | Зането                           | Saeatto               | 344670           |                                          |          |
|                                 | Свободно                         | Свободно              | Свободно         |                                          |          |
|                                 | Процентов                        | Процентов             | Процентов        |                                          |          |
| Оборный Ресширствый Списон карт | Формет, Отки,                    | dopener, Orio         | л, Формат, От    | 801-                                     |          |

Для этого:

Выберите путь сохранения текущей конфигурации: вкладка выбрать напротив вкладки путь сохранения и нажмите ОК.

• После того, как путь сохранения выбран, нажмите кнопку «Сохранить». Сохранить файл настройки в выбранную папку.

• Не забудьте сохранить настройки!

Сбросить настройки на заводские можно следующим образом:

- ◊ Выберете видеокамеру.
- ♦ Нажмите кнопку «Сброс настроек».

После того, как все настройки сохранены, перейти к просмотру видеоизображения для этого.

- ◊ Зайдите в окно просмотра видео.
- Нажмите на вкладку просмотр видео.

В окне «Просмотр видео» необходимо:

🛇 🛛 Выберете количество отображаемых каналов кнопкой 🛄 .

Далее двойным щелчком выберете название канала (в данном случае IP адрес видеокамеры). Название канала осуществляется

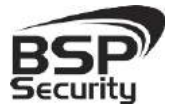

произвольно. Имя канала может совпадать с названием места установки видеокамеры. (Парковка, склад, кабинет №..., и т.д.).

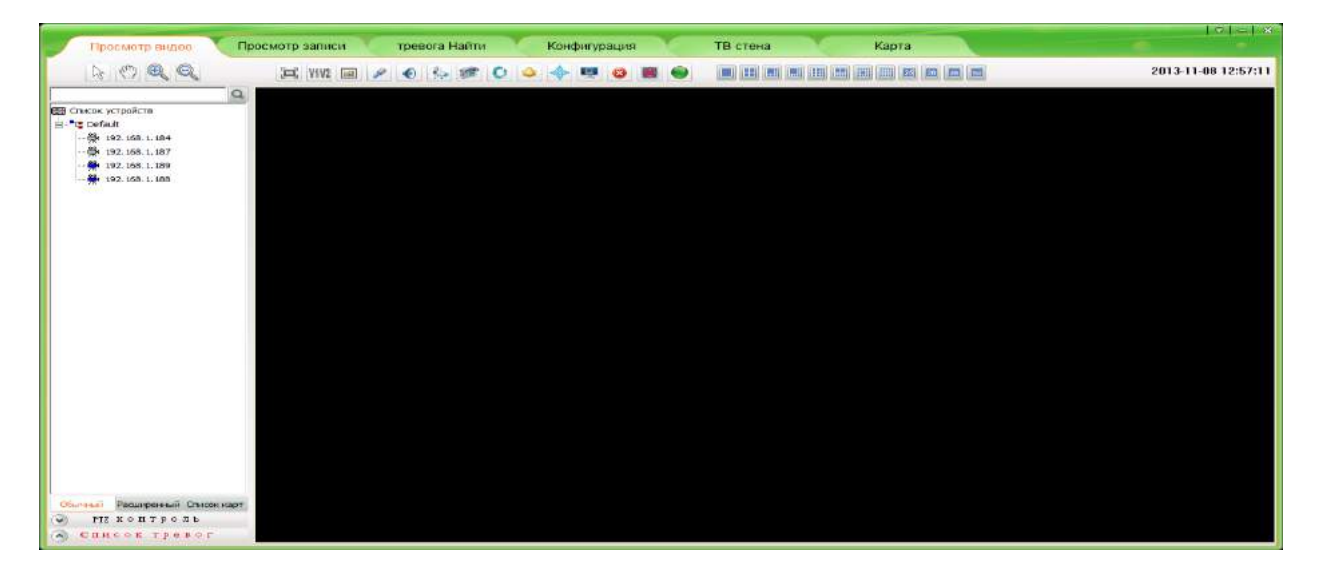

Для примера на рисунке показан интерфейс управления ПО «**UC»** с добавленной IP камерой.

| Просмотр видес                                                                                                    | Тросмотр записи тревога Найти Конфи | гурация ТВ стена Карта | ibate-big           |
|----------------------------------------------------------------------------------------------------|-------------------------------------|------------------------|---------------------|
| LA ICA A                                                                                                    | 3=E VIV2 III 🥕 🐑 🌮 🔿 🍝 🗣            |                        | 2013-11-08 13:02:26 |
| Constant     Constant     Constant     Constant     Constant     Constant     Constant     Constant     Constant     Constant     Constant     Constant     Constant     Constant     Constant     Constant     Constant | 2000-01-04. Bacaday 20124101        |                        |                     |
|                                                                                                    |                                     |                        |                     |
| обонный Расшионный Сиксонкарт<br>⊙ Нід контроль<br>⊘ Спност троког                                                                                                    |                                     |                        |                     |

# 4.1.5. Настройка изображения IP камеры.

Настройки изображения видеокамеры необходимо производить в окне «Удалённая настройка».

#### www.BSPsecurity.ru

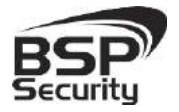

#### Системы безопасности и видеонаблюдения

Тел. 8-800-200-7363

| Настройки устройств       | Настройка пользователи | и Настройка записи                                          | Удалённая настройка                                       | Обслуживание                                                       |                                               |                                      |                   |
|---------------------------|------------------------|-------------------------------------------------------------|-----------------------------------------------------------|--------------------------------------------------------------------|-----------------------------------------------|--------------------------------------|-------------------|
| 📟 Сансок устройств        | Статус сети            | ети Настройки носителя Наст<br>Настройки Ethernet ADSL наст | ройки РТZ Параметры хранени<br>юйки DDNS настройки UPNP н | я   Настройки тревог   Настройк<br>астройки   настройки FTP аккауг | ки системы  <br>нта   настройки SMTP аккаунта | Настройка потокового воспроизведения | Параметры доступа |
| E-T: Default              | Статус                 | сети                                                        |                                                           |                                                                    |                                               | _                                    |                   |
| ······ 👷 192, 106, 1, 106 | Проводная<br>МАС адрес | оо:88:17:81:33                                              | :6F                                                       |                                                                    |                                               |                                      |                   |
|                           | Сетевой IP             | Статичный IP                                                |                                                           |                                                                    |                                               |                                      |                   |
|                           | ІР адрес               | 192.168.1.188                                               |                                                           |                                                                    |                                               |                                      |                   |
|                           | Маска поде             | ети 255.255.255.0                                           |                                                           |                                                                    |                                               |                                      |                   |
|                           | DNS 1                  | 202.96.128.86                                               |                                                           |                                                                    |                                               |                                      |                   |
|                           | DNS2                   | 202.96.134.13                                               |                                                           |                                                                    |                                               |                                      |                   |
|                           |                        |                                                             |                                                           |                                                                    |                                               |                                      |                   |

Более подробное описание работы с программным обеспечением UC можно найти на CD диске к IP камере BSPSecurity или на нашем сайте <u>http://bspsecurity.ru/support/</u> в каталоге для сохранения дистрибутива ПО **«UC»**.

#### 4.1. *Milesight VMS Lite Software.*

«Milesight VMS Lite» универсальный программный продукт для построения системы видеонаблюдения с широкой поддержкой цифровых камер наблюдения от различных производителей. Программный продукт чрезвычайно удобен и прост, что позволяет настроить систему до 64 каналов видеонаблюдения с поддержкой двойных потоков, управления РТZ без лишних сложностей.

В данном разделе установка ПО «Milesight VMS Lite» не рассматривается. Предполагается, что пользователь имеет необходимые навыки и опыт работы с ПК и может самостоятельно провести установку указанного программного продукта.

#### 4.1.1. Запуск ПО и добавление нового устройства.

Запустите ПО «Milesight VMS Lite» от имени администратора.

При первом запуске для входа в программу необходимо ввести:

1) для пользователя (без прав к изменению существующей конфигурации) по умолчанию username **viewer**, Password **password**.

2) для администратора по умолчанию username **admin**, Password **password**.

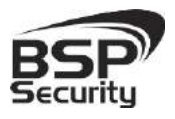

Тел. 8-800-200-7363

| User Login |              |               |
|------------|--------------|---------------|
| Username:  | admin        |               |
| Password:  | password     |               |
|            | 🔲 Auto Login | Save Password |

Для добавления нового устройства (камер) нажмите на кнопку **«Device** 

| Jettings      |            | ерхпеи | cipore in | епю. |      |         |     |
|---------------|------------|--------|-----------|------|------|---------|-----|
| Milesight VM  | 1S Lite    |        |           |      |      |         |     |
| File Settings | Tools Help |        |           |      |      |         |     |
|               |            |        |           |      | 6 64 | CPU:    | 1%  |
| 14 S          |            |        |           |      | 0 04 | Memory: | 28% |
| Live          | Playback   | Map    |           |      |      |         |     |

В открывшемся окне настроек ПО необходимо нажать на кнопку **«Search Device»** для автоматического поиска подключенных в вашу подсеть камер наблюдения.

| Settings Tools He | lp |       |  |
|-------------------|----|-------|--|
| evice Information |    | 36 64 |  |
| P 🕂 🖌 😣 🖉         |    | <br>  |  |

ПО «Milesight VMS Lite» самостоятельно проведет идентификацию портов подключения IP-камер, предложит ввести имя пользователя и пароль для доступа к обнаруженным камерам.

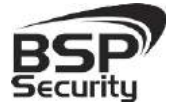

| ce Ir<br>Searc | nformatio<br>ch Device | n       |            |           |          |                  |                            | Rescan              |
|----------------|------------------------|---------|------------|-----------|----------|------------------|----------------------------|---------------------|
| 1              | Index                  | Address | Port<br>80 | User Name | Password | Group<br>Default | MAC<br>• 00:67:E7:76:1E:C9 | Model<br>ONVIF IPNC |
|                |                        |         |            |           |          |                  |                            |                     |
|                |                        |         |            |           |          |                  |                            |                     |
|                |                        |         |            |           |          |                  |                            |                     |
| _              |                        |         |            |           |          |                  |                            |                     |
|                |                        |         |            |           |          |                  |                            |                     |
| +              | tel Davie              |         |            |           |          | Direction Direct |                            |                     |

Для подключения камеры необходимо ввести:

- в поле User Name: admin (по умолчанию).
- в поле Password: 123456 (по умолчанию).

После нажать на кнопку **«ОК»**. Камера будет добавлена в список подключенного оборудования.

Для просмотра трансляции с камеры достаточно перетащить ее на один из экранов или произвести двойное нажатие левой кнопкой мыши на наименовании устройства.

Для примера на рисунке показан интерфейс ПО «Milesight VMS Lite» с добавленной IP камерой.

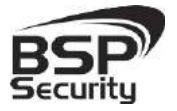

#### www.BSPsecurity.ru

Тел. 8-800-200-7363

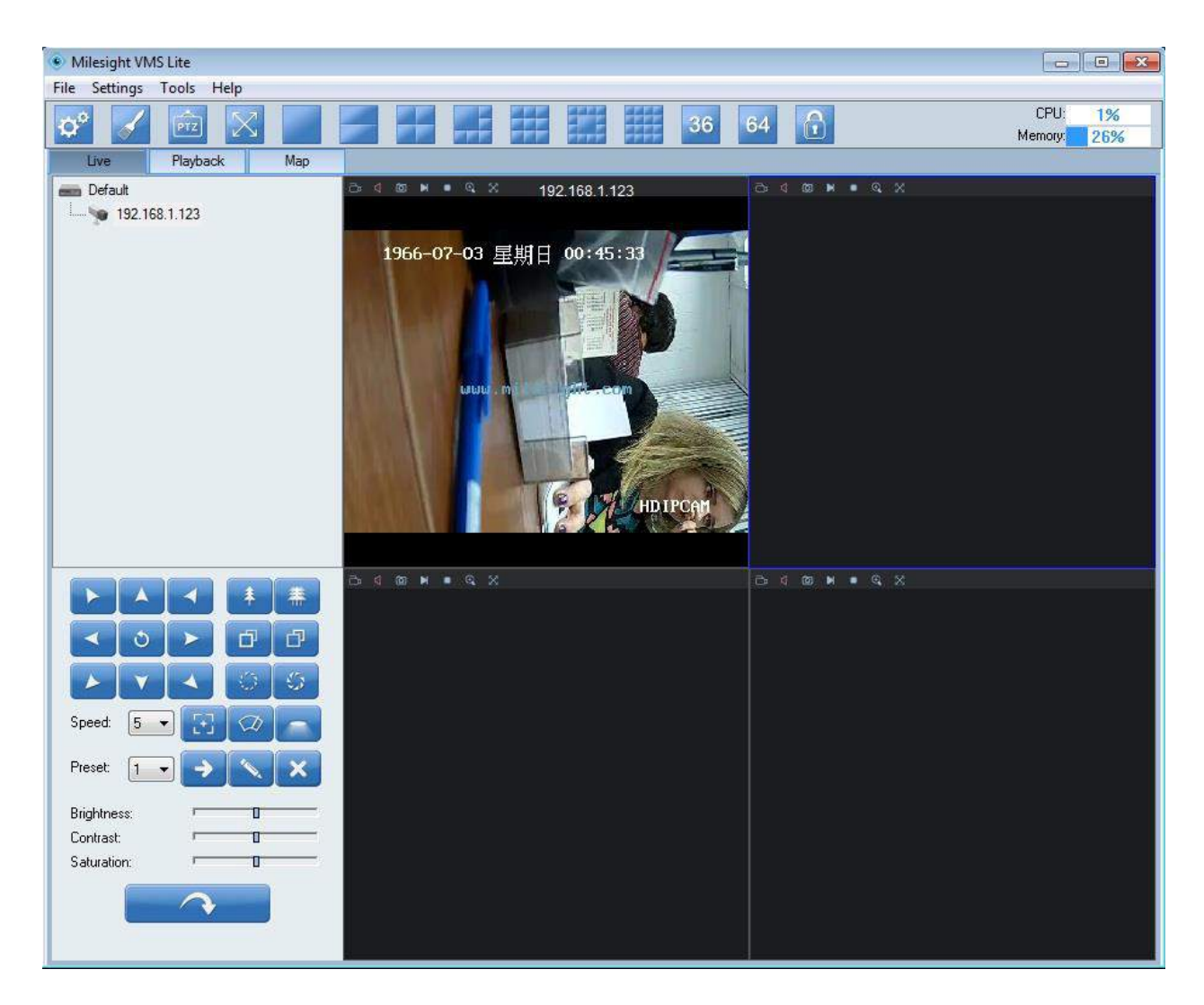

Более подробное описание работы с программным обеспечением «Milesight VMS Lite» можно найти на нашем сайте <u>http://bspsecurity.ru/support/</u> в каталоге для сохранения дистрибутива «Milesight VMS Lite».

#### 4.2. Подключение камеры к коммерческому ПО «Линия».

В данном Руководстве предложена схема подключения камеры к ПО «Линия» и не рассматривается порядок работы с ПО. Для разрешения вопросов по эксплуатации ПО «Линия» рекомендуем обратиться в техническую поддержку компании «Девлайн» на сайте <u>www.devline.ru</u>.

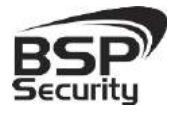

#### 4.2.1. Запуск ПО и добавление нового устройства.

В данном разделе установка ПО **«Линия»** не рассматривается. Предполагается, что пользователь имеет необходимые навыки и опыт работы с ПК и может самостоятельно провести установку указанного программного продукта.

Запустите установленное на компьютер ПО «Линия».

| 🛔 Сменять пользователя 📜 Подолени | сные с серберам 💥 Адманистрарование 🚦 | 🖥 Выбар Бира 😤 Просмотр кранен | ΔE         | моверсия 🔹 🗆 🗖 |
|-----------------------------------|---------------------------------------|--------------------------------|------------|----------------|
|                                   |                                       |                                |            |                |
|                                   | Нет камеры                            | Нет камеры                     | Нет камеры |                |
|                                   |                                       | Нет камеры                     |            |                |
|                                   | Нет камеры                            | Нет камеры                     | Нет камеры | Нет камеры     |

Нажмите на кнопку «Администрирование».

| Администрирование                      |                                                    | 🗆 🖻 🗙                                    |
|----------------------------------------|----------------------------------------------------|------------------------------------------|
| <b>Ж</b> Елинносон настройки           | Спаленистройки Дотектор дляжения Моска прикатирски |                                          |
| 🚍 🔄 Deutine Server                     |                                                    |                                          |
| e 🗐 base                               | Carrent Manya por succes                           | Открыть в браузере Настройни подрожнения |
| Second and                             |                                                    |                                          |
| Samara2                                | camera1-1                                          | *                                        |
| Seeme sa                               | 13:08:29                                           |                                          |
| Stamsraf .                             |                                                    |                                          |
| Samma5                                 |                                                    |                                          |
| Seement                                |                                                    |                                          |
| S camera?                              |                                                    |                                          |
| Carrier al                             | Representation                                     |                                          |
| amura?                                 | Obix/Itd-tena                                      | Выключена                                |
| amera10                                |                                                    |                                          |
| armeral1                               |                                                    |                                          |
| amerel 2                               |                                                    |                                          |
| CHINO SLJ                              |                                                    |                                          |
|                                        | Batherman                                          |                                          |
| Comments                               |                                                    |                                          |
|                                        |                                                    |                                          |
| Audio 1                                | Oceaners in the second second                      |                                          |
| Auder 2                                | Закеот (к/с) ССТТ Разрешение                       | Baser (v/c) DEFE Papeware DEFE           |
| ······································ | Приненить для всех - Приненить для выбраница.      |                                          |
| Denemic PM                             |                                                    |                                          |
|                                        |                                                    | Сохранить и выйти Примонать Отнона       |
|                                        |                                                    |                                          |

Далее кликните по иконке одной из камер **Сатега** в списке Видео устройств:

- Нажмите на кнопку настройка подключения.
- ◊ В окне «подключение к IP-камере», введите IP адрес камеры:
- ◊ ІР адрес: 192.168.0.123 (или установленный Вами).

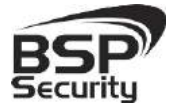

- ♦ Порт: 80 (по умолчанию).
- ◊ Имя: admin (по умолчанию).
- ◊ Пароль: 123456 (по умолчанию).

\*Будьте уверены в корректности указанного Вами IP-адреса камеры в действующей подсети. Для проверки текущего IP-адреса можно использовать ПО Advanced IP Scanner, Pro-Search или Net\_Admin.

| Подключ  | ение к IP-камере    |
|----------|---------------------|
|          | Найти камеры        |
| Протокол | Автоматически 🔻     |
| Адрес    | 192.168.1.200       |
| Порт     | 80 UDP O TCP        |
| Имя      | admin               |
| Пароль   | •••••               |
| Вклю     | чить второй поток   |
| О Авто   | получение ссылки    |
| RTSP     |                     |
| 🔘 Пере   | кодировать источник |
| Audio    |                     |
| 🔘 Авто   | получение ссылки    |
|          |                     |
| s        |                     |
|          | Принять Отмена      |

Далее нажмите на кнопку «Принять» и ожидайте некоторое время, несмотря на сообщение об отсутствии сигнала и невозможности применения настроек (до 1 минуты). Для примера на рисунке показан интерфейс ПО «Линия» с добавленной IP камерой BSP-DO50-VF-01.

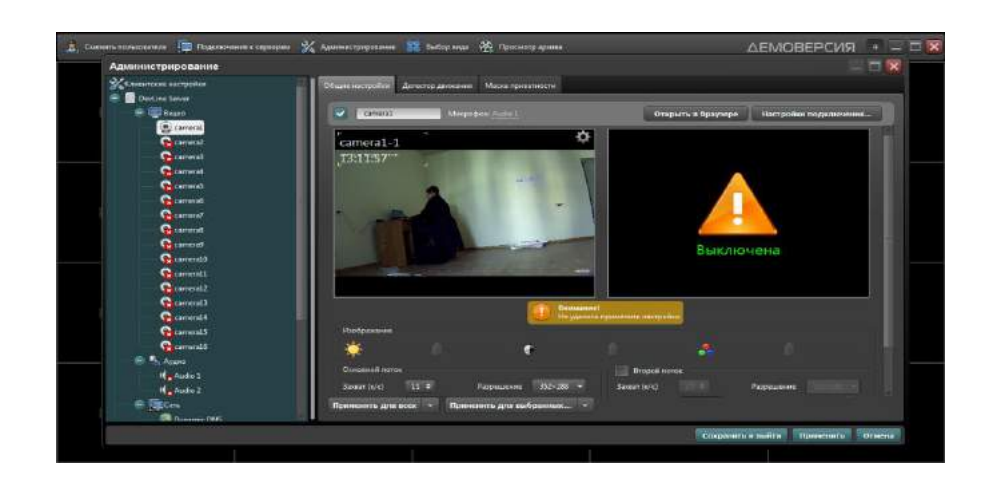

Руководство по эксплуатации IP видеокамера BSP-DO50-VF-01

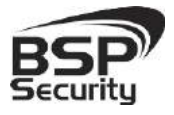

Тел. 8-800-200-7363

#### 4.3. Подключение камеры к коммерческому ПО «Трассир».

В данном разделе установка ПО **«Трассир»** не рассматривается. Предполагается, что пользователь имеет необходимые навыки и опыт работы с ПК и может самостоятельно провести установку указанного программного продукта.

### 4.3.1. Запуск ПО и добавление нового устройства.

Запустите установленное на компьютер ПО «Трассир».

Нажмите на кнопку, расположенную в верхней части монитора (красный треугольник. **т**). Далее кнопку «**Настройки**».

| Глубина архива:<br>Диски:<br>База данных: | 0<br>ОК<br><u>ОШИБКА</u> | Загрузка СРU:<br>Сеть:<br>Скрипты: | 33.5%<br>ОК<br>ОК | 14:34:44   | 29 Январь 2014<br>среда | Admin<br>Сменить пароль |
|-------------------------------------------|--------------------------|------------------------------------|-------------------|------------|-------------------------|-------------------------|
| Камеры:                                   | 4/4                      |                                    |                   | Громкость: |                         | Выйти                   |
| Настройки                                 |                          |                                    |                   | 🛋 ) 🕥 🚽    |                         | 🕐 Выключение 🔻          |

В окне «Настройка» необходимо пройти в закладку «Устройства» – «IP-Устройства». Нажать кнопку «Добавить вручную».

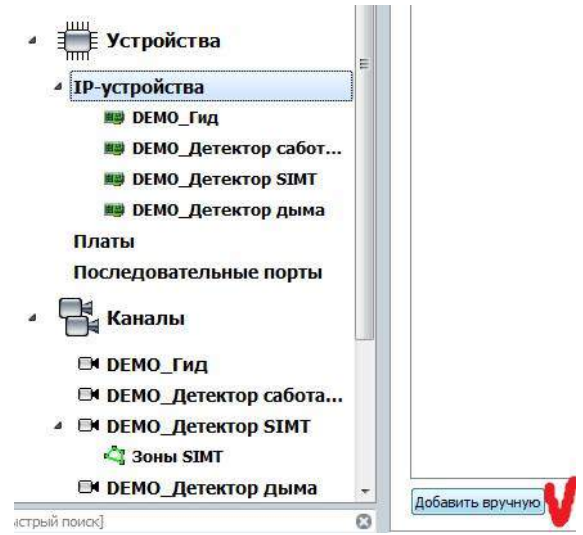

В окне «Добавление устройств» выбрать производителя ONVIF.

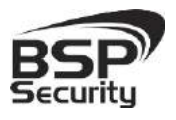

Тел. 8-800-200-7363

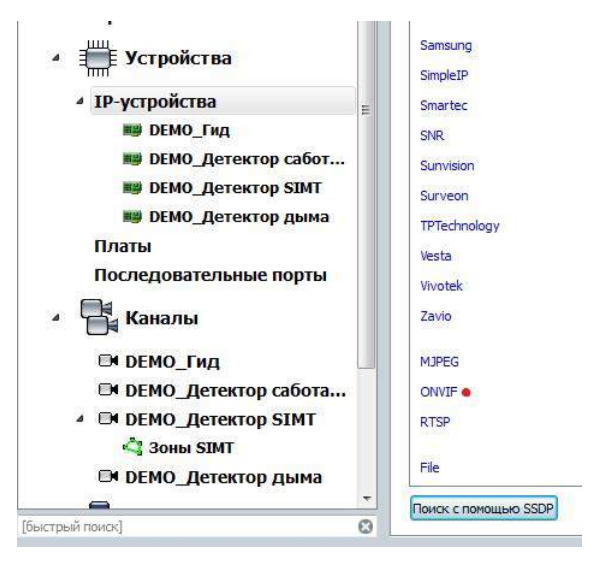

Нажать на кнопку «Определить модель» для автоматической

идентификации модели камеры.

| и родули                                                                                                    | Модель:                                                                                              |                       |
|----------------------------------------------------------------------------------------------------|----------------------------------------------------------------------------------------------------|-----------------------|
| ActiveDome                                                                                                    | Добавить вручную:                                                                                    | Автоматический поиск: |
| ActivePOS                                                                                                    |                                                                                                    |                       |
| Fortnet                                                                                                    | Определить модель 🙍                                                                                  | Запустить поиск       |
| Sphinx<br>Орион<br>▲ ІЩЕ Устройства<br>▲ ІР-устройства                                                            | AVTECH_222<br>AVTECH_AVN252<br>AXIS_AXIS_M1011_172<br>AXIS_AXIS_P3301_162                            |                       |
| <ul> <li>DEMO_Гид</li> <li>DEMO_Детектор сабот</li> <li>DEMO_Детектор SIMT</li> <li>DEMO_Детектор дыма</li> </ul> | AXIS_AXIS_Q6034-E_181<br>Brickcom_Corporation_GOB-100Ap<br>MERIT+LILIN-IPS2128P<br>RVI_IPC54/20DN/13 |                       |

Для идентификации камеры ввести:

- IP-адрес: 192.168.0.123 (или установленный Вами адрес).
- Порт: 80.
- Пользователь: admin (по умолчанию).
- Пароль: 123456 (по умолчанию).

\*Будьте уверены в корректности указанного Вами IP-адреса камеры в действующей подсети. Для проверки текущего IP-адреса можно использовать ПО Advanced IP Scanner, Pro-Search или Net\_Admin.

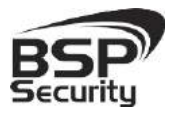

Тел. 8-800-200-7363

| Іаг 2: Введите                                | основные параметры                                                      |
|-----------------------------------------------|-------------------------------------------------------------------------|
| < Назад                                       |                                                                         |
|                                               |                                                                         |
| одель: <b>Чтобы</b> о                         | определить модель, введите IP-адрес и нажмите кнопку "Определить модель |
| 227                                           |                                                                         |
| P-annec'                                      | 107 168 1 000                                                           |
| IP-адрес:                                     | 192.168.1.200                                                           |
| IP-адрес:<br>Порт:                            | 192, 168, 1,200<br>80 🜩                                                 |
| и-адрес:<br>Порт:<br>Пользователь:            | 192, 168, 1, 200                                                        |
| №-адрес:<br>Порт:<br>Пользователь:<br>Пароль: | 192, 168, 1, 200                                                        |

Нажать на кнопку «Определить модель» и дождаться результатов автопоиска.

Камера определена и готова к подключению в систему. Необходимо нажать кнопку **«Создать»** для включения камеры.

Для примера на рисунке показан интерфейс управления ПО **«Трассир»** с добавленной IP камерой.

| Имя устройства: | ONVIF-IPNC_T38                                               | F006-ONVIF      |                                        |                                            |                                                        |                                  |                               |                                       |                                     |
|-----------------|--------------------------------------------------------------|-----------------|----------------------------------------|--------------------------------------------|--------------------------------------------------------|----------------------------------|-------------------------------|---------------------------------------|-------------------------------------|
| Massar - ONUTE  | TIME TOPEAGE                                                 | IP-адр          | bec: 192.168.                          | 1.200                                      | Польз                                                  | ователь:                         | admin                         |                                       |                                     |
| модель: Ому1г-  | -1PMC_136F000-                                               |                 | юрт: 80                                |                                            | ×                                                      | Пароль:                          | *****                         |                                       |                                     |
| Выключит        | гь                                                           | 🔐 Удалить       | ] 🔳 Эн                                 | сономичны                                  | й режим                                                |                                  |                               |                                       |                                     |
| Применить из    | зменения                                                     | Отменить изме   | нения                                  |                                            |                                                        |                                  |                               |                                       |                                     |
| Состояние: Соег | цинение устано                                               | влено           | VALUE VCTDO                            | ства                                       |                                                        |                                  |                               |                                       |                                     |
| Наст            | ройки превыш                                                 | ают специфи     | nadim Ari hou                          | Sec. 8. 10 - 54                            |                                                        |                                  |                               |                                       |                                     |
| Наст            | ройки превыш                                                 | кодек           | Разрешение                             | GOP                                        | Огранич. FF                                            | s G                              | катие                         | Битрейт                               | Тип                                 |
| Hact            | ройки превыш<br>006-ONVIF 1                                  | Кодек           | Разрешение                             | GOP                                        | Огранич. Ff                                            | <mark>'s C</mark>                | катие                         | Битрейт                               | Тип                                 |
| Hact            | ройки превыш<br>006-ONVIF 1<br>📝 Видео                       | Кодек<br>h264 • | Разрешение<br>2592х1920 -              | <b>GOP</b>                                 | Огранич. FF<br>25                                      | <b>РБС</b>                       | жатие<br>альное ▼             | <b>Битрейт</b>                        | Тип                                 |
| Hact            | ройки превыш<br>006-ONVIF 1<br>Ø Видео<br>Ø Субпоток         | Кодек<br>h264 ▼ | Разрешение<br>2592х1920 ▼<br>320х240 ▼ | GOP                                        | Огранич. FF<br>25                                      | Р5 Со<br>Минима<br>Минима        | жатие<br>альное •<br>альное • | <b>Битрейт</b><br>) 4096 荣<br>) 256 🜩 | Тип<br>Переменный у<br>Переменный у |
| Hact            | ройки превыш<br>006-ONVIF 1<br>Ø Видео<br>Ø Субпоток<br>Звук | Кодек<br>h264 ▼ | Разрешение<br>2592х1920 ▼<br>320х240 ▼ | GOP<br>20 ♣<br>20 ♣<br>Текущая<br>Видео: 2 | Огранич. FF<br>25<br>25<br>статистика:<br>5.1 FPS, 482 | 25 С<br>Миним<br>Миним<br>5 кБ/с | жатие<br>альное ▼<br>альное ▼ | Битрейт<br>] 4096 ♀<br>] 256 ♀        | Тип<br>Переменный т<br>Переменный т |

Более подробную информацию по работе с ПО «Трассир» можно найти по адресу <u>www.dssl.ru</u>.

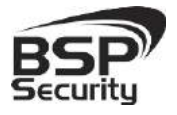

### 4.4. Подключение камеры к коммерческому ПО «Macroscop».

В данном разделе установка ПО **«Масгозсор»** не рассматривается. Предполагается, что пользователь имеет необходимые навыки и опыт работы с ПК и может самостоятельно провести установку указанного программного продукта.

#### 4.4.1. Запуск ПО и добавление нового устройства.

Запустите установленное на компьютер ПО «Macroscop».

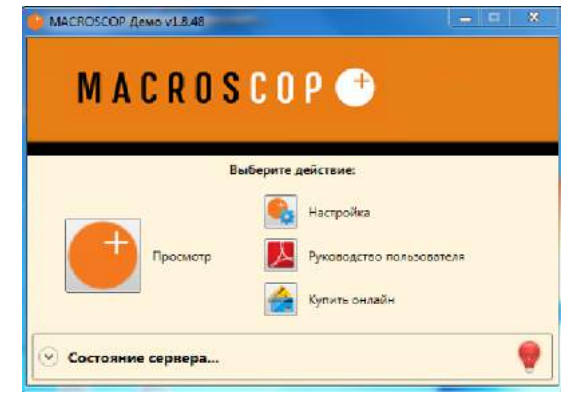

• Нажмите кнопку «Настройка».

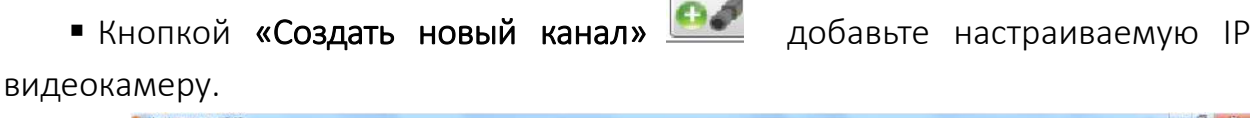

|                                                |                           | -                                                                                             |                                                                                      | 1000 m                                       |
|------------------------------------------------|---------------------------|-----------------------------------------------------------------------------------------------|--------------------------------------------------------------------------------------|----------------------------------------------|
| 1 Kauonu                                       | 🥙 🤐 🔛 🔛 💾 Norice karrande | -                                                                                             |                                                                                      | Канал 1                                      |
| т. камеры                                      | Kaman 1 Islisellas        | <ul> <li>Настройки подключ</li> <li>Адрес (P-адрес или URL)</li> <li>Цаласе в заех</li> </ul> | ения канала<br>Производитель                                                         | Модель устройства                            |
| 2. Серверы                                     |                           | Имя поинсователя                                                                              | Novus<br>ODIS<br>OMV7                                                                | * Прием звука<br>П Передача звука 🏺 Таст 🚱.  |
| 3. Пользователи<br>и группы                    |                           | Пероле<br>Подключаться через сервер<br>Канал с инакой пропускной спо<br>Отключить канал       | Panasonic<br>Pinetron<br>Planet<br>POWERTONE<br>PSIA<br>QBOR<br>RaySharp<br>RaySharp | Tocoportes kavepa     Ospašona cošemvil (20) |
| 4. Планы<br>объектов                           |                           | <ul> <li>Настройки потоков,</li> <li>Протестировать</li> </ul>                                | RVI<br>Sample Reader<br>Samsung<br>Samsung Techwin<br>Samyo                          | осель два потока<br>• Помоща                 |
| 5. Виды                                        |                           | Основной поток                                                                                | 9                                                                                    |                                              |
| <ul> <li>6. Применение<br/>настроек</li> </ul> |                           | Тип пааказмения                                                                               | - 44                                                                                 |                                              |
|                                                |                           | Формат влдео                                                                                  |                                                                                      |                                              |

Руководство по эксплуатации IP видеокамера BSP-DO50-VF-01

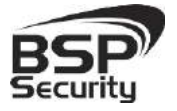

В окне «Настройки подключения канала» введите:

- ◊ IP адрес видеокамеры: **192.168.0.123** (или установленный Вами адрес).
- ◊ Имя: admin (по умолчанию).
- ◊ Пароль: 123456 (по умолчанию).
- ♦ Производитель: **ONVIF**.
- ♦ Модель устройства: **compatible device**.

\*Будьте уверены в корректности указанного Вами IP-адреса камеры в действующей подсети. Для проверки текущего IP-адреса можно использовать ПО Advanced IP Scanner, Pro-Search или Net\_Admin.

В настройках потоков данных необходимо выбрать формат видео кодирования **Н.264**.

Проверьте работоспособность камеры нажатием кнопки «Протестировать».

\* При необходимости по нажатию кнопки «Дополнительные настройки» к каналу выберите возможность использования альтернативного декодера **H.264**.

Для примера на рисунке показан интерфейс управления ПО **«Масгозсор»** с добавленной IP камерой.

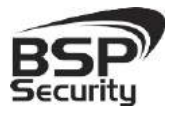

#### www.BSPsecurity.ru

Тел. 8-800-200-7363

| дрес (IP-адрес или URL)                                         | Производитель                                                          | Модель устройства           |
|-----------------------------------------------------------------|------------------------------------------------------------------------|-----------------------------|
| 92.168.1.200                                                    | ONVIF                                                                  | Compatible device           |
| 1мя пользователя                                                | 🔲 Видеосервер                                                          | 🔲 Прием звука               |
| admin                                                           | Номер канала 1                                                         | 📃 Передача звука 🎈 Тест 🗔   |
| Пароль                                                          |                                                                        | 🔲 Поворотная камера         |
|                                                                 |                                                                        | 🗐 Обработка событий (I/O) 🛛 |
| Подключаться через сервер                                       |                                                                        | Открыть в браузере          |
| Ссновной поток                                                  | Альтернативны                                                          | Помощь                      |
|                                                                 |                                                                        |                             |
| 1920x1080 25,4kapp/c 4,01M6vr/c                                 | 2000-01 Saturday 0<br>320x240 25.5kapp/c 0.23M                         | AGUTZ/C                     |
| 1920х1080 25.4кадр/с 4.01Мбит/с<br>ип подключения: RTP over TCF | 2000-01 Saturday 0<br>320x240 25.5кадр/с 0.23М<br>Тип подключения: RTf | MOUT/CILICON<br>P over TCP  |

Более подробную информацию по работе с ПО **«Macroscop»** можно найти по адресу <u>www.Macroscop.ru</u>.

|                                                                                                | Канал 1                                                                                                    |
|------------------------------------------------------------------------------------------------|----------------------------------------------------------------------------------------------------|
| 1. Камеры<br>2. Серверы<br>3. Пользователи<br>и группы<br>5. Виды<br>6. Применение<br>настроек | Канал с лизной пропуской способностию     Подключатися через сереер     Подключатися через сереере сереере сереере сереере сереере сереере сереере сереере серее сереере сереере сереенсе серее сереере сереерее сереенсе сереенс |

Руководство по эксплуатации IP видеокамера BSP-DO50-VF-01

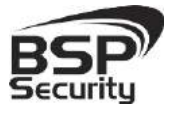

### 4.5. Подключение камеры к коммерческому ПО «Axxon Next».

В данном разделе установка ПО **«Аххоп Next»** не рассматривается. Предполагается, что пользователь имеет необходимые навыки и опыт работы с ПК и может самостоятельно провести установку указанного программного продукта.

#### 4.5.1. Запуск ПО и добавление нового устройства.

Запустите установленное на компьютер ПО **«Axxon Next»**. Введите имя пользователя и пароль (по умолчанию **root**).

| ия или IP-адрес Серве <mark>р</mark> а: | LOCALHOST | • |  |
|-----------------------------------------|-----------|---|--|
| Имя пользователя:                       | root      |   |  |
| Пароль:                                 | ••••      |   |  |
| имя пользователя:<br>Пароль:            | ••••      |   |  |

Для добавления нового устройства в ПО **«Аххоп Next»** необходимо перейти в Настройки. Для этого необходимо кликнуть по соответствующей кнопке меню.

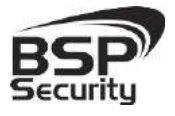

www.BSPsecurity.ru

Тел. 8-800-200-7363

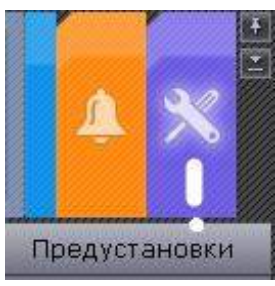

Далее необходимо перейти в закладку оборудование, где возможно

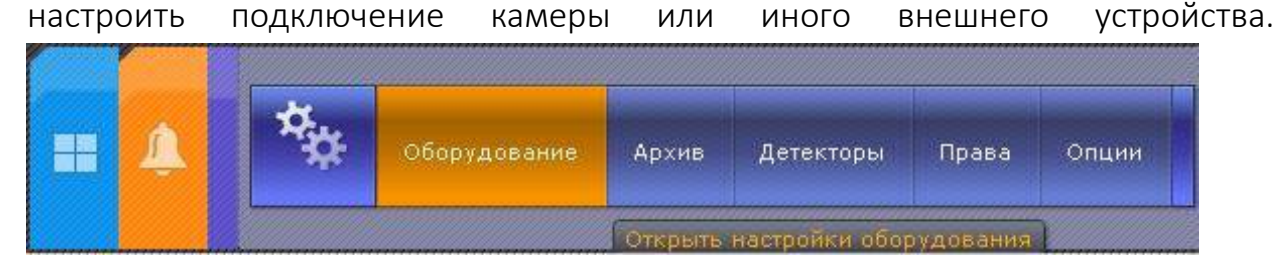

Для добавления нового оборудования необходимо нажать по кнопке 🖽 «Добавить IP устройство» в левой части «Списка оборудования».

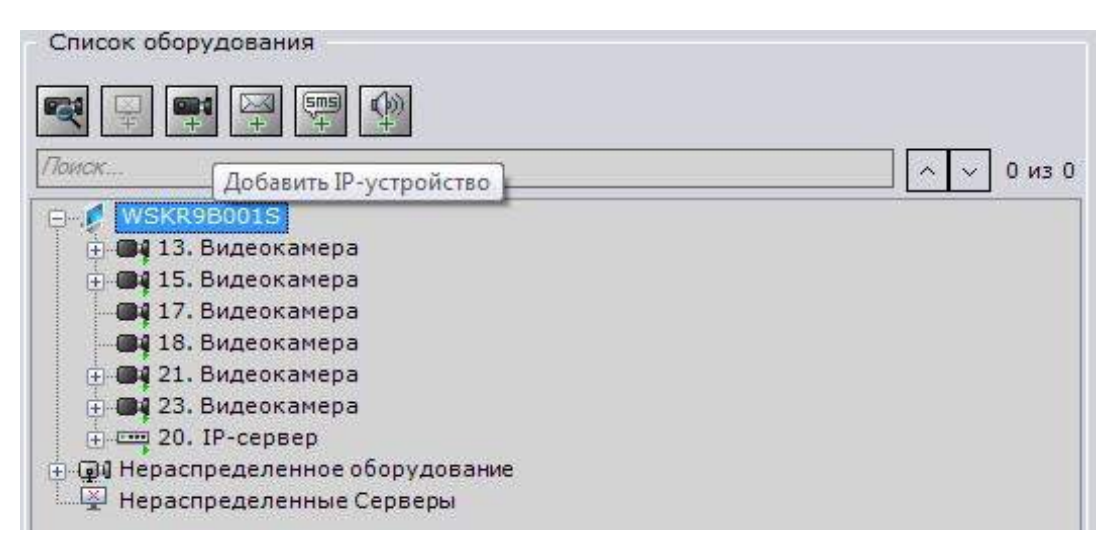

Для камеры необходимо указать корректные данные:

- ◊ IP адрес видеокамеры: **192.168.0.123** (или установленный Вами адрес).
- ◊ Логин: **admin** (по умолчанию).
- ◊ Пароль: 123456 (по умолчанию).
- ♦ Производитель: **ONVIF**.
- ♦ Порт: 80.

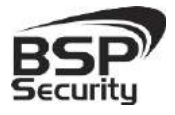

#### www.BSPsecurity.ru

Тел. 8-800-200-7363

Применить

\*Будьте уверены в корректности указанного Вами IP-адреса камеры в действующей подсети. Для проверки текущего IP-адреса можно использовать ПО Advanced IP Scanner, Pro-Search или Net\_Admin.

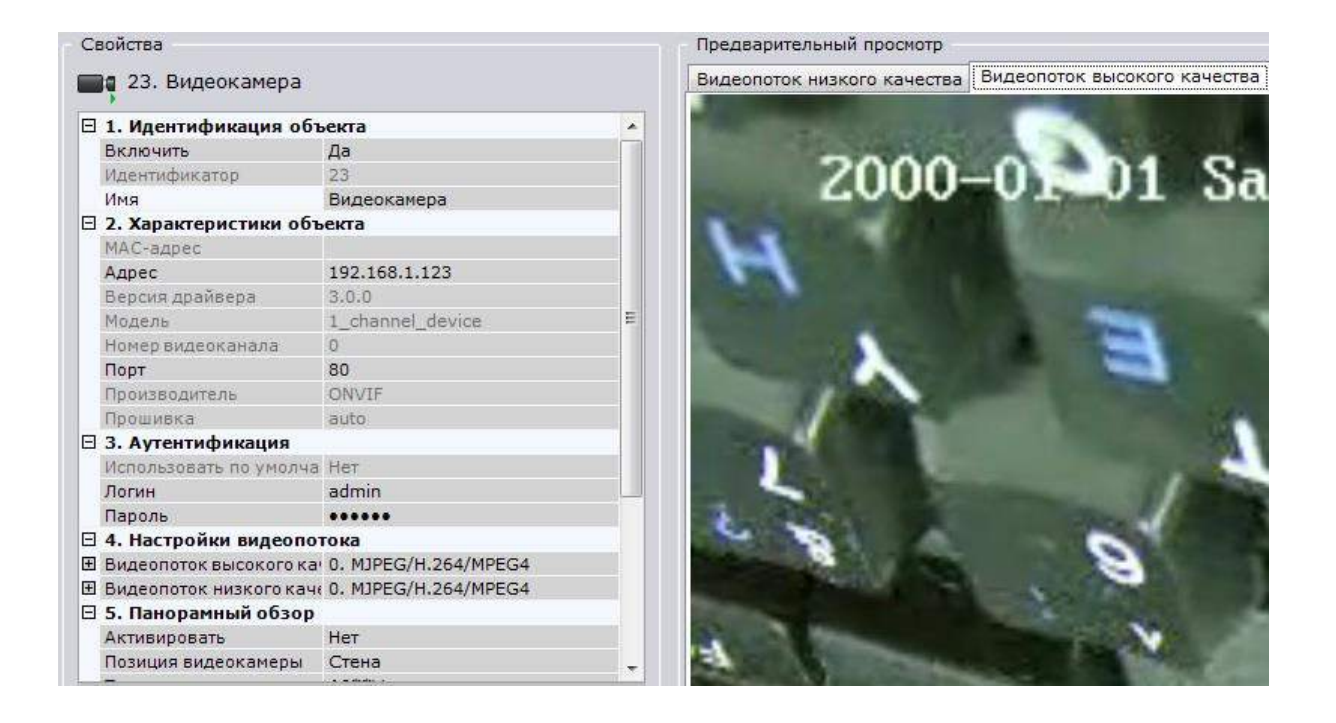

Для сохранения настроек необходимо нажать кнопку после чего можно перейти в меню просмотра изображения.

Более подробную информацию по работе с ПО **«Axxon Next»** можно найти

по адресу <u>www.itv.ru</u>.

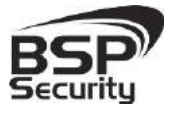

## 5. Гарантийные обязательства.

#### Продавец гарантирует:

1) Исправность изделия при продаже.

2) Восстановление работоспособности изделия в течение всего гарантийного периода.

3) Действие гарантии с момента приобретения.

4) Гарантийный ремонт производится только в специализированных сервисных центрах **BSP Security**.

5) Срок гарантии на IP камеру BSP Security составляет 5 лет.

#### Условия гарантии:

1) Основанием для гарантийного обслуживания является кассовый чек или товарный чек.

2) Срок гарантии оборудования может отличаться в зависимости от типа изделия.

3) Если срок гарантии на приобретенное оборудование не заявлен явно, то считается равным гарантийному сроку согласно закона РФ «О защите прав потребителя» для соответствующих групп товаров.

4) Срок гарантийного ремонта определяется после проведения экспертизы оборудования, и устанавливается в зависимости от степени его неисправности, но не более двух месяцев, с момента поступления оборудования в сервис центр.

5) Для всех IP видеокамер наблюдения торговой марки **BSP Security** (модели серии **BSP**, артикул которых начинается с префикса **BSP**) срок гарантийного обслуживания составляет 5 лет с момента приобретения.

#### Гарантия не распространяется на оборудование:

1) Вышедшее из строя по вине его владельца вследствие нарушения рекомендованных условий эксплуатации или хранения.

2) Вышедшее из строя по причине самостоятельного изменения внутреннего ПО оборудования (переустановка firmware / изменение прошивки).

3) Вышедшее из строя в следствие форс мажорных обстоятельств: пожара, наводнения и других стихийных бедствий.

4) Вышедшее из строя из-за включения в сеть с несоответствующим напряжением питания, или в случае аварии или неисправности в сети питания, а также при наличие следов электрического пробоя, прогар проводников и т.п.

5) При наличии следов механических воздействий, возможно вызвавших повреждения.

6) В случае обнаружения следов ремонта.

7) Вышедшее из строя вследствие некорректного подключения к источнику питания.